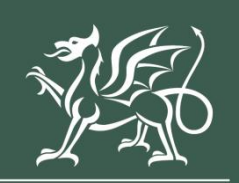

Llywodraeth Cymru Welsh Government

Integrated Natural Resources Scheme Project Delivery Plan Application How to complete guidance

#### Contents

| Information                                                           | 3  |
|-----------------------------------------------------------------------|----|
| Registering for RPW Online                                            | 4  |
| Rural Payments Wales Online                                           | 4  |
| Home Page                                                             | 5  |
| Forms Page                                                            | 7  |
| Integrated Natural Resources – Project Delivery Plan Application Form | 8  |
| Start Application                                                     | 8  |
| Continue Application/Start Again                                      | 8  |
| Introduction                                                          | 12 |
| Privacy Notice                                                        | 13 |
| Business / Organisation Details                                       | 14 |
| The Project                                                           | 15 |
| The Collaboration                                                     | 16 |
| Strategic Fit                                                         |    |
| Project Delivery                                                      | 20 |
| Value for Money                                                       | 22 |
| Value for Money – Standard Costs                                      | 22 |
| Value for Money – Standard Salary Rates                               | 23 |
| Value for Money – Non-Standard Costs                                  | 25 |
| Value for Money - Summary                                             | 27 |
| Woodland and Peatland                                                 | 28 |
| Financials and Compliance                                             | 30 |
| Complementary Funding                                                 | 31 |
| Long Term Sustainability                                              | 32 |
| Risk and Risk Management                                              | 33 |
| Indicators and Outcomes                                               | 35 |
| Cross Cutting Themes                                                  | 36 |
| Supporting Documents                                                  | 37 |
| Summary                                                               | 38 |
| Errors, Information and Summary                                       | 38 |
| Declaration and Undertakings                                          |    |
| Submission Page – Submit                                              |    |
| Following Successful Submission                                       | 43 |
| What happens next?                                                    | 43 |
| Contacts                                                              |    |

Version: 1 Issue Date: December 2024 Issued By: Welsh Government © Crown Copyright 2024 ISBN: 978-1-83715-054-0

### Information

This guide takes you through the steps to complete and submit your application for the Integrated Natural Resources Scheme (INRS) Project Delivery Plan Application to the Welsh Government.

The INRS Project Delivery Plan Application will only be made available online to customers with an INRS Project Development Grant award. Please note that this will only be available once the INRS Project Development Grant Award Letter has been signed.

You will need to complete the online form providing the Welsh Government with details of your project and submit the necessary supporting documents so your application can be subject to full appraisal for consideration of contract and award of grant.

Please read this guidance carefully. You will also need to refer to the Guidance notes.

Applications must be submitted electronically via RPW online. The online application will be available to complete at any time during the window. The closing date for completion of the application is 31<sup>st</sup> March 2025. There will be no opportunity for an extension.

There is no requirement for applications to wait until the end of the application window. It is strongly recommended that the application is submitted as early as possible.

Applicants need to respond to questions based on:

- The Business / Organisation
- The Project
- The Collaboration
- Strategic Fit
- Project delivery
- Value for Money
- Financial and Compliance
- Complementary Funding
- Long Term Sustainability
- Risk and Risk Management
- Indicators and Outcomes
- Cross Cutting Themes

In addition to completing the full application online you will need to submit the relevant supporting documents online for appraisal by the Welsh Government by the deadline. These are detailed on the Supporting Documents page 31.

The assessment will not commence until the application and ALL of the supporting documentation has been received by the Welsh Government. You may provide other documentation and evidence in addition to the above to support your application.

Please note: For any problems with RPW Online you should contact the RPW Online Helpdesk on 0300 062 5004.

## **Registering for RPW Online**

To register your business details for the first time, you need to complete the <u>online registration</u> form. Please refer to the <u>how to register guidance</u> for further details. The vast majority of changes to business details can be done online. However, Welsh Government may require further details on any major changes. Please contact the Customer Contact Centre for further information.

#### **Rural Payments Wales Online**

#### **Government Gateway Login page**

Log into your RPW Online Account – enter your User ID and Password in the boxes and click the **Sign In** button.

| Sign in using<br>Gateway                                         | Government |
|------------------------------------------------------------------|------------|
| Government Gateway user ID<br>This could be up to 12 characters. | 7          |
| Password                                                         |            |

If you are encountering any problems or are unable to access your online account, please contact the RPW Online Helpdesk on 0300 062 5004.

### Home Page

Once logged in to your online account the RPW Online 'Home' page will appear.

| Uyundateth Cymru<br>Wald Government                                                                                                    |                                                                           |
|----------------------------------------------------------------------------------------------------|---------------------------------------------------------------------------|
| - Viewing CRN: (Change Customer)                                                                                                    | Cymraeg   Sign out                                                        |
| Home CRN Details • Land • Correspondence 6 • Forms Contracts and Small Grants • Wood                                                                                              | land Plans                                                                |
| When you have finished your online session, please ensure that you log out and close the browser.                                                                                 |                                                                           |
| When completing applications ensure you do not use your browser's back button.                                                                                                    |                                                                           |
| Please remember to sign out of your account when you have finished by clicking 'Sign out' at the to failing to sign out correctly could put your account and information at risk. | op right of the page. If you use a shared device,                         |
| <b>Messages</b> between You and RPW                                                                                                    | Your <b>SAF 2025</b> is now available to be completed.                    |
| Jnread Derbyniwyd y Contract / Contract Accepted:                                                                                                    | You must use the SAF 2025 to claim for                                    |
| nread Contract / Contract                                                                                                    | payment under Basic Payment Scheme                                        |
| Contract :                                                                                                    | (BPS), Habitat Wales Scheme 2025 (HWS),<br>Organic Support (OS), Woodland |
|                                                                                                    | Creation Maintenance (WCM), Woodland                                      |
| Inread Dogtennau wedi dod i law Taliadau Gwledig Cymru / Documents received by RPW                                                                                                | Creation Premium (WCP), Glastir<br>Woodland Creation Premium (GWCP and    |
|                                                                                                    | GCP), and Glastir Woodland Creation                                       |
| Inread Dogfennau wedi dod i law Taliadau Gwledig Cymru / Documents received by RPW                                                                                                | Maintenance (GCM). You must also use                                      |
|                                                                                                    | <ul> <li>to apply for National Reserve</li> </ul>                         |
|                                                                                                    | Entitlements                                                              |
|                                                                                                    | to confirm your contractual     requirements under Organic                |
| View all messages                                                                                                    | Conversion Scheme (OCS)                                                   |
| Start a Form                                                                                                    |                                                                           |
|                                                                                                    | SAE Reminder: The deadline for                                            |

In the 'Start a Form' section at the bottom of the Home screen, click the relevant scheme name you wish to apply for. The Integrated Natural Resources Scheme – Project Delivery Plan Application will be available here until the closing date of the window.

| Start a Form                                                                |
|-----------------------------------------------------------------------------|
| Single Application Form 2025                                                |
| Agricultural Diversification Scheme Application                             |
| Agricultural Diversification and Horticulture Application                   |
| Appeal Available anytime                                                    |
| Capital Works Claim Available anytime                                       |
| Grant Claim Form Available anytime                                          |
| Groundworks Claim Available anytime                                         |
| Growing for the Environment EOI                                             |
| Habitat Wales Scheme Expression of Interest                                 |
| Horticulture Development Scheme Form                                        |
| INRS - Project Delivery Plan                                                |
| Integrated Natural Resources Scheme - Project Development Grant Application |

**Or** you can click the tab labelled '**Forms**' on the RPW Online home page, as shown below:

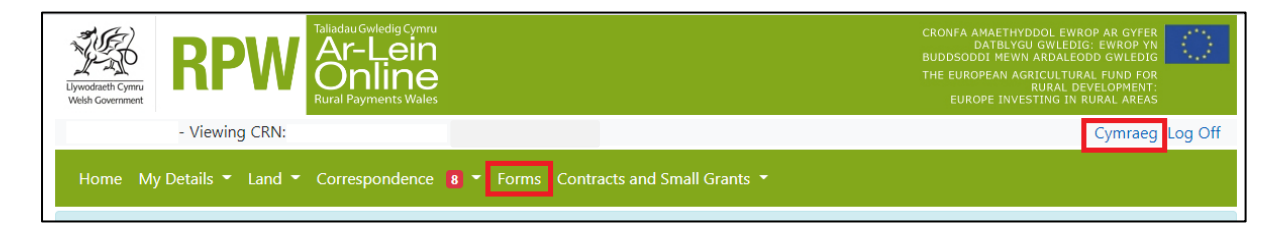

This will take you through to the 'Forms' page.

To change the Language at any time, click the '**Cymraeg**' button located in the top right hand corner bar of the RPW Online information. This will allow you to choose the language your The Integrated Natural Resources Scheme – Project Delivery Plan Application Form is displayed in.

### **Forms Page**

Once you have selected the 'Forms' tab you will see your forms that are available for you to complete.

| Llywodraeth Cymru<br>Welsh Government | Taliadau Gwledig Cymru<br>Ar-Lein<br>Online<br>Rural Payments Wales |                                            |                                                                                 |
|---------------------------------------|---------------------------------------------------------------------|--------------------------------------------|---------------------------------------------------------------------------------|
|                                       | - Viewing CRN:                                                      | (Change Customer)                          | Cymraeg   Sign out                                                              |
| Home CRN De                           | etails 🔹 Land 👻 Correspondence 🥫 👻                                  | Forms Contracts and Small Grants - Woodlar | nd Plans                                                                        |
| Forms                                 |                                                                     | <ul> <li>✓ Select Reset</li> </ul>         | Start a Form                                                                    |
| Not Submitted                         | Being Processed Completed                                           |                                            | Single Application Form 2025<br>Available until                                 |
| Capital Works C                       | laim - (Online)                                                     |                                            | Agricultural Diversification Scheme                                             |
|                                       | Draft                                                               |                                            | Available until                                                                 |
| INRS - Project D                      | Pelivery Plan - (Online)<br>Draft                                   |                                            | Agricultural Diversification and Horticulture<br>Application<br>Available until |
|                                       |                                                                     |                                            | Appeal<br>Available anytime                                                     |

Scroll down the page to select the form you wish to submit.

|   | Groundworks Claim<br>Available anytime                                         |
|---|--------------------------------------------------------------------------------|
|   | Growing for the Environment EOI                                                |
|   | Habitat Wales Scheme Expression of Interest                                    |
|   | Horticulture Development Scheme Form                                           |
| [ | INRS - Project Delivery Plan                                                   |
|   | Integrated Natural Resources Scheme -<br>Project Development Grant Application |
|   | Nutrient Management Investment Scheme<br>Application                           |

## Integrated Natural Resources – Project Delivery Plan Application Form

### **Start Application**

Once you have read the Integrated Natural Resources Scheme (INRS) General Rules Booklet at <u>Rural grants and payments</u>, and the <u>Project Delivery Plan Guidance</u>, to start your application form click the **Start** Button.

| Uproduct Cymru<br>Wath Gerement                                                                                                    |                                                                                                    |
|----------------------------------------------------------------------------------------------------|----------------------------------------------------------------------------------------------------|
|                                                                                                    | Cymraeg   Log Off                                                                                                    |
| Home My Details - Land - Correspondence                                                                                                    | 2 - Forms Contracts and Small Grants - Woodland Plans                                                                                                    |
| Start Application start an app                                                                                                    | olication or claim                                                                                                    |
| You have asked to complete the following applicati                                                                                          | ion online: INRS - Project Delivery Plan -                                                                                                    |
| RPW Online will prompt you for the information requi<br>the process at any time. If you Exit the application, you<br>your previous session. | ired by the form. By starting this application online you are not committing to submitting it online; you may Exit<br>u can come back later to complete the remainder, RPW Online will have saved the information you entered in |
| The application will not be submitted to the Welsh Go<br>you will not be able to make changes to it using RPW                               | vernment until you click the 'Submit' option at the end of the process. Once you have submitted the application<br>Online.                                                                                                    |
| The application must be submitted to Welsh Governm<br>form on or before                                                                     | You will not be able to submit the form after this date even if you started filling in the                                                                                                    |
| If you have any problems completing your INRS - Pro                                                                                         | ject Delivery Plan then you can also contact 'Customer Contact Centre' for further guidance.                                                                                                    |
| Please check that the Customer Details and Online Pre<br>clicking the Customer Details or Online Preferences lin                            | eferences shown below are correct before submitting your application. If incorrect, you can change them now by<br>hts below.                                                                                                    |
| Customer Details<br>Trading Title<br>Address                                                                                                | Online Preferences<br>Email or SMS (Text) Preference Email<br>Email Address<br>Mobile Number                                                                                                    |
|                                                                                                    |                                                                                                    |
| Postcode                                                                                                    |                                                                                                    |
| Telephone Number<br>Email Address<br>Number of Partners 0                                                                                   |                                                                                                    |
| Start Cancel                                                                                                    |                                                                                                    |

This page provides some information prior to starting the application. It includes a Customer Contact Centre link if required, and details of the Customer Details and Online Preferences we hold for you. You should check and amend these before starting your application if they are incorrect.

### **Continue Application/Start Again**

Once you start your application, you have the option to leave it and return to it again. If you are accessing an application, you have started previously, on this screen you will now be able to Continue (blue button at the bottom of the screen), or Start Again by clicking the link shown on this screenshot:

| Uywodraeth Cymru<br>Weish Government                                                                                                    | RPW Ar-Le<br>Onlin                                                                          | vin<br>Ne<br>wates                                                   |                                                                                           |                                                                                                    |
|----------------------------------------------------------------------------------------------------|---------------------------------------------------------------------------------------------|----------------------------------------------------------------------|-------------------------------------------------------------------------------------------|----------------------------------------------------------------------------------------------------|
|                                                                                                    | - Viewing CRN:                                                                              | . (Change Cu                                                         | stomer)                                                                                   | Cymraeg   Sign out                                                                                 |
| Home CRN                                                                                                    | Details - Land - Correspond                                                                 | ence 🐻 🕶 Forms Contracts                                             | and Small Grants 👻 Woodland Plans                                                         |                                                                                                    |
|                                                                                                    |                                                                                             |                                                                      |                                                                                           |                                                                                                    |
| Continu                                                                                                    | e Application cor                                                                           | ntinue an applicatio                                                 | n or claim                                                                                |                                                                                                    |
| You have asked<br>continue with yo                                                                                                    | to complete the following applica<br>our INRS - Project Delivery Plan.                      | tion online: INRS - Project Del                                      | ivery Plan. You already have an applicat                                                  | ion in progress. Please click 'Continue' to                                                        |
| You may choose<br>- Project Delive                                                                                                    | e to remove your existing <b>INRS - F</b><br>ery <b>Plan</b> and the new <b>INRS - Proj</b> | Project Delivery Plan and start<br>ect Delivery Plan will be popul   | again. This will undo all of the changes t<br>ated with the latest available data. If you | hat you have made since starting your <b>INRS</b> wish to do so, click <mark>"Start Again".</mark> |
| RPW Online will<br>the process at a<br>your previous se                                                                                                    | l prompt you for the information r<br>ny time. If you Exit the application<br>ession.       | equired by the form. By starting<br>1, you can come back later to co | this application online you are not com<br>mplete the remainder, RPW Online will h        | mitting to submitting it online; you may Exit<br>have saved the information you entered in         |
| The application<br>you will not be a                                                                                                    | will not be submitted to the Welsi<br>able to make changes to it using F                    | h Government until you click th<br>RPW Online.                       | e 'Submit' option at the end of the proce                                                 | ss. Once you have submitted the application                                                        |
| The application must be submitted to Welsh Government by 'ou will not be able to submit the form after this date even if you started filling in the form on or before . |                                                                                             |                                                                      |                                                                                           |                                                                                                    |
| If you have any                                                                                                    | problems completing your INRS -                                                             | Project Delivery Plan then yo                                        | u can also contact 'Customer Contact Ce                                                   | entre' for further guidance.                                                                       |
| Please check that<br>clicking the Cust                                                                                                    | at the Customer Details and Onlin<br>tomer Details or Online Preference                     | e Preferences shown below are<br>es links below.                     | correct before submitting your application                                                | on. If incorrect, you can change them now by                                                       |
| Customer Detail                                                                                                    | ls                                                                                          |                                                                      | Online Preferences                                                                        |                                                                                                    |
| Trading Title                                                                                                    |                                                                                             |                                                                      | Email or SMS (Text) Preference                                                            | Email                                                                                              |
| Address                                                                                                    |                                                                                             |                                                                      | Email Address<br>Mobile Number                                                            |                                                                                                    |
|                                                                                                    |                                                                                             |                                                                      | Mobile Humber                                                                             |                                                                                                    |
| Postcode                                                                                                    |                                                                                             |                                                                      |                                                                                           |                                                                                                    |
| Telephone Num                                                                                                    | hber                                                                                        |                                                                      |                                                                                           |                                                                                                    |
| Number of Part                                                                                                    | ners                                                                                        |                                                                      |                                                                                           |                                                                                                    |
|                                                                                                    |                                                                                             |                                                                      |                                                                                           |                                                                                                    |
| Continue working on the INRS - Project Delivery Plan which was last updated on 28/11/2024 at 13:07 by                                                                   |                                                                                             |                                                                      |                                                                                           |                                                                                                    |
| Continue                                                                                                    | Back                                                                                        |                                                                      |                                                                                           |                                                                                                    |

Please be aware – if you choose to Start Again, this will un-set all of the questions you have answered and remove all of the information you have added.

If you are sure you wish to Start Again, click Yes or if you do not click No, as shown in this screen:

| Upwoduleth Cymru<br>Webh Government                                                                                                    | Ar-Lein<br>Online<br>Rural Payments Wales                |                        |                        |                              |                                    |
|----------------------------------------------------------------------------------------------------|----------------------------------------------------------|------------------------|------------------------|------------------------------|------------------------------------|
|                                                                                                    | CRN:                                                     |                        |                        |                              | Cymraeg   Sign out                 |
| Home CRN Details -                                                                                                    | Land - Correspondence 6 -                                | Forms Contracts ar     | nd Small Grants 👻 🔪    | Woodland Plans               |                                    |
| INRS - Project                                                                                                    | Delivery Plan - 1                                        | Delete / Start         | Again                  |                              |                                    |
| This option will remove your<br>Delivery Plan.                                                                                                | INRS - Project Delivery Plan ap                          | plication and will und | o ALL of the changes   | that you have made since st  | arting your INRS - Project         |
| Please note that this will:                                                                                                    |                                                          |                        |                        |                              |                                    |
| <ul> <li>remove all of the infor</li> <li>un-set all of the question</li> </ul>                                                               | mation that you have added<br>ons that you have answered |                        |                        |                              |                                    |
| When this INRS - Project D                                                                                                    | elivery Plan has been removed yo                         | u can start a new INF  | S - Project Delivery   | Plan, which will be populate | ed with the latest available data. |
| Do you wish to proceed wi                                                                                                    | th this option?                                          |                        |                        |                              |                                    |
| Please click 'Yes' to confirm that you wish to remove your <b>INRS - Project Delivery Plan</b> and <b>Yes</b>                                 |                                                          |                        |                        |                              |                                    |
| Please click 'No' to keep the entries you have already made on your <b>INRS - Project Delivery</b><br>Plan and return to the previous screen. |                                                          |                        |                        |                              |                                    |
|                                                                                                    | Guidance<br>Documents                                    | Contact Us             | Copyright<br>Statement | Accessibility<br>Statement   |                                    |

If you have had more than one successful INRS Project Development Grant Applications, you will be able to start and amend an INRS Project Delivery Plan Application for each one independently.

| Ivendinetri Comru<br>Webb Covernment                          | Taliadau Gwledig Cymru<br>Ar-Lein<br>Online<br>Rural Payments Wales |                                                  |                      |
|---------------------------------------------------------------|---------------------------------------------------------------------|--------------------------------------------------|----------------------|
|                                                               | -                                                                   |                                                  | Cymraeg   Sign out   |
| Home CRN Details - Lan                                        | d - Correspondence 232 - Fo                                         | orms Contracts and Small Grants - Woodland Plans |                      |
| Select Applicati                                              | <b>on</b> select an applicat                                        | ion or claim                                     |                      |
| Application Type<br>INRS - Project Delivery Plan              |                                                                     |                                                  |                      |
| Draft Applications<br>You have the following Draft ap         | plications:                                                         |                                                  |                      |
| Application Name                                              | Last Updated                                                        | Updated By                                       |                      |
|                                                               |                                                                     |                                                  | Continue Application |
| Available Applications<br>Click 'Start New application' if ye | ou want to start one of the followir                                | ng applications which are available to you:      |                      |
| Application Name                                              |                                                                     |                                                  |                      |
|                                                               |                                                                     |                                                  |                      |
|                                                               |                                                                     |                                                  |                      |
| Start new Application B                                       | ack                                                                 |                                                  |                      |

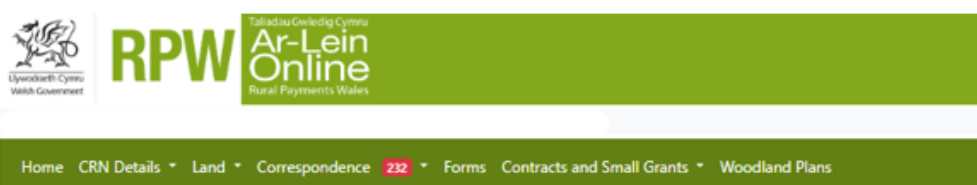

Cymraeg | Sign out

#### Start Application start an application or claim

| , | ou have asked to complete the following application online: INRS - Project Delivery Plan. Select one of the following to start the application: |   |
|---|----------------------------------------------------------------------------------------------------|---|
| l | Please Select                                                                                                    | ~ |
|   |                                                                                                    |   |
|   |                                                                                                    | - |

RPW Online will prompt you for the information required by the form. By starting this application online you are not committing to submitting it online; you may Exit the process at any time. If you Exit the application, you can come back later to complete the remainder, RPW Online will have saved the information you entered in your previous session.

The application will not be submitted to the Welsh Government until you click the 'Submit' option at the end of the process. Once you have submitted the application you will not be able to make changes to it using RPW Online.

The application must be submitted to Welsh Government by You will not be able to submit the form after this date even if you started filling in the form on or before

If you have any problems completing your INRS - Project Delivery Plan then you can also contact 'Customer Contact Centre' for further guidance.

Please check that the Customer Details and Online Preferences shown below are correct before submitting your application. If incorrect, you can change them now by clicking the Customer Details or Online Preferences links below.

| Customer Details | Online Preferences                 |       |
|------------------|------------------------------------|-------|
| Trading Title    | <br>Email or SMS (Text) Preference | Email |
| Address          | Email Address                      |       |
|                  | Mobile Number                      |       |

Postcode

### Introduction

This is the introduction page which provides information about the Integrated Natural Resources Scheme (INRS) Project Delivery Plan Application. For greater detail of the information provided on this page, please read the INRS Project Delivery Plan Rules Booklet at <u>Rural grants and payments</u> section of the Welsh Government website.

On the left the different sections are displayed. A red cross indicates you either have not accessed each section yet, or you have errors on the section(s). A green tick will display once you have completed each section and there are no errors we can identify. There are various navigation buttons at the top and bottom of the form. Also if you wish to switch between English and Welsh there is a button to do so at the bottom left of the screen as shown in the screenshot below:

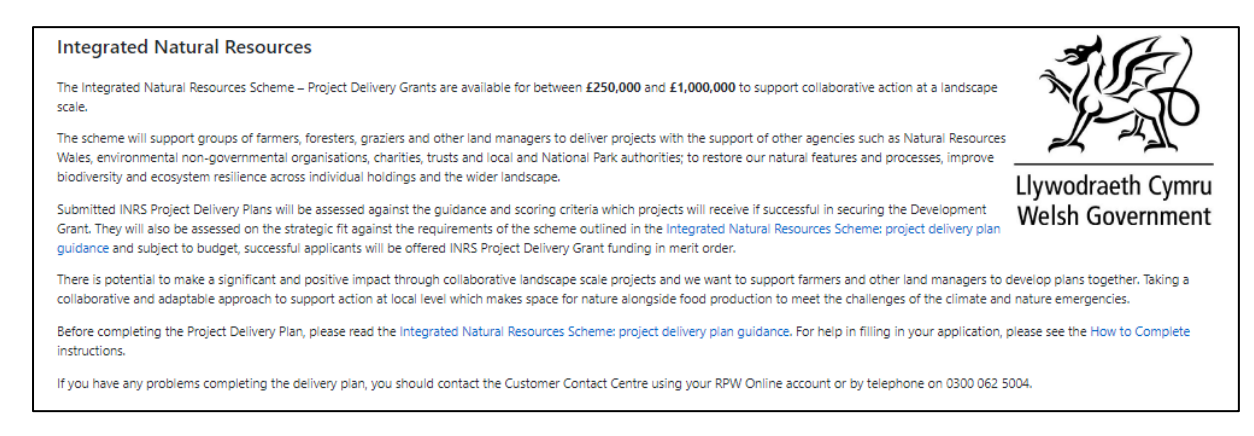

#### Once you have read the information click on the Next Button.

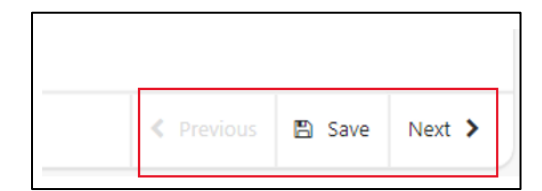

### **Privacy Notice**

The Privacy Notice page is where we set out your rights and what we may need to do with your information in order to process your application. You must read the Privacy Notice.

| INR               | S - Project Delivery Pla    | an     | Privacy Notice                                                                                                    | < Previous                      | Save     | Next > |
|-------------------|-----------------------------|--------|----------------------------------------------------------------------------------------------------|---------------------------------|----------|--------|
| ٠                 | н                           | ielp 🛛 | Drivacy notice: Welch Government grants                                                                                                    |                                 |          |        |
|                   | ntroduction                 |        | Privacy notice. Weish Government grants                                                                                                    |                                 |          |        |
|                   | Privacy Notice              |        | How we will handle any personal data you provide in relation to your grant application or request for grant funding.                                                                                                    |                                 |          |        |
|                   |                             |        | The Welsh Government provides a wide range of grant schemes to help deliver our policies and create a fairer, more prosperous Wales.                                                                                                    |                                 |          |        |
| •                 | Details                     | ×      | The Welsh Government will be data controller for any personal data you provide in relation to your grant application or request for grant funding. The information will be processed a public task (i.e. exercising our official authority to undertake the core role and functions of the Welsh Government) and will help us assess your eligibility for funding.                                                                                                    | as part of our                  |          |        |
| D T               | The Project                 | ×      | Before we provide grant funding to you, we undertake checks for the purposes of preventing fraud and money laundering, and to verify your identity. These checks require us to proc<br>data about you to third party fraud prevention agencies.                                                                                                    | ess personal                    |          |        |
| <b>N</b> <u>S</u> | Strategic Fit               | ×      | If we, or a fraud prevention agency, determine that you pose a fraud or money laundering risk, we may refuse to provide the grant funding you applied for, or we may stop providing funding to you.                                                                                                    | existing grar                   | nt       |        |
| <b>P</b>          | Project Delivery            | ×      | A record of any fraud or money laundering risk will be retained by the fraud prevention agencies, and may result in others refusing to provide services, financing or employment to y                                                                                                    | ou.                             |          |        |
| > \               | /alue For Money             | ×      | In order to assess elicibility we may also need to share personal information relation to your annitration with Resultatory authorities, such as HM Revenue and Customs. Local Authorit                                                                                                    | ties. Health a                  | nd       |        |
| B P               | inancials and Complian      | ce ×   | Safety Executive and the Police.                                                                                                    | trea, ricultir u                |          |        |
|                   | Complementary Funding       | ×      | Your information, including your personal information, may be the subject of a request by another member of the public. When responding to such requests the Welsh Government to release information, including your personal information, to fulfil its obligations under the Freedom of Information Act 2000, the Environmental information Act 2000, Data Protect the Concentration of Ended and Ended and Act 2000, the Environmental Information Act 2000, Data Protect the Concentration Ended and Ended and Act 2000, the Environmental Information Act 2000, Data Protect the Concentration Ended and Ended and Ende                                                                                                    | may be requir<br>ion Act 2018   | ed<br>or |        |
|                   | ong term sustainability     |        | the European Union (Withdrawai) Act 2018.                                                                                                    |                                 |          |        |
| • •               | Risk and Risk<br>Management | ×      | The Welsh Government will publish details of the amounts paid to Rural Support beneficiaries. Data will be published for all beneficiaries, and will include the name and locality of the<br>manager and details of the amounts and schemes for which subsidy has been paid. However, for those receiving less than the equivalent of £1,250 in subsidies the name will be within<br>whether the substant of the substant of the s | e farmer/land<br>held. The dati | ,        |        |
| <b>n</b> 1        | ndicators and Outcome       | s ×    | will be published annually on 31 May and remain available for two years from the date it is published.                                                                                                    |                                 |          |        |
| •                 | Cross Cutting Themes        | ×      | We will keep personal information contained in files in line with our retention policy. If successful in your application then your personal data will be kept for 7 years after the date wh recipient, are free from all conditions relating to the grant awarded and all payment have been made. However, if the funding is awarded under General Block Exemption or De Minin                                                                                                    | en you, as gr<br>nis, your      | ant      |        |
| n s               | Supporting Documents        | ×      | personal data will be kept for 10 years from the conclusion of any aid award. If you are unsuccessful your details will be kept for one year after the date you provided them.                                                                                                    |                                 |          |        |
| <b>&gt;</b> s     | Summary                     |        | Under the data protection legislation, you have the right:                                                                                                    |                                 |          |        |
|                   |                             |        | to access the personal data the Welsh Government holds on you                                                                                                    |                                 |          |        |
|                   |                             |        | to require us to rectify inaccuracies in that data                                                                                                    |                                 |          |        |
|                   |                             |        | to (in certain circumstances) object to or restrict processing     for the state of the state of the sta          |                                 |          |        |
|                   |                             |        | <ul> <li>to rour certain incrumstances) your aata to be erased</li> <li>to lodge a complaint with the Information Commissioner's Office (ICO) who is the independent regulator for data protection.</li> </ul>                                                                                                    |                                 |          |        |
| 🖶 Pri             | nt Cy                       | mraeg  | For further details about the information the Welsh Government holds and its use, or if you want to exercise your rights under the GDPR, please see contact details below:                                                                                                    |                                 |          |        |

#### Once you have read the information click on the **Next** Button.

| < Previous | 🖺 Save | Next 🔉 |
|------------|--------|--------|

### **Business / Organisation Details**

This section of the form is concerned with the details of the applicant Business / Organisation. This will be pre-populated with the details submitted in your INRS – Project Development Grant Application. Please ensure this is updated with any missing or incorrect information.

In this section you need to provide the following:

The type of business / organisation the application is for.

Whether the business / organisation trades under another name.

The business / organisation Reference Numbers that apply i.e. Company Number, VAT Number, Charity Number and Mutual Company Registration Number.

Whether the business / organisation is a member of a group of companies / has shareholders / directors or trustees / is a wholly owned subsidiary.

Whether the business / organisation a New Start-Up.

The size of the business / organisation.

| INRS - Project Delivery Plan                               | Business/Organisation Details                                                                    |                                                                                                    | < Previous | 🖺 Save | Next > |
|------------------------------------------------------------|--------------------------------------------------------------------------------------------------|----------------------------------------------------------------------------------------------------|------------|--------|--------|
| A Help O                                                   | Questions marked with * are mandatory.                                                           |                                                                                                    |            |        |        |
| Introduction                                               |                                                                                                  |                                                                                                    |            |        |        |
| Privacy Notice                                             | The following Business/Organisation Details were entered on<br>missing or incorrect information. | your Integrated Natural Resources Scheme - Project Development Grant Application. Please update this to ref | lect any   |        |        |
| <ul> <li>Business/Organisation</li> <li>Details</li> </ul> | What type of Business/Organisation is this application for?*                                     | O Sole Trader                                                                                               |            |        |        |
| The Project ×                                              |                                                                                                  | Public sector organisation                                                                                  |            |        |        |
| The Collaboration                                          |                                                                                                  | Co-operative, Industrial and Provident Society or Mutual     Charity                                        |            |        |        |
| Strategic Fit ×                                            |                                                                                                  | Changy     Town / Community Council     Community Council                                                   |            |        |        |
| Project Delivery ×                                         |                                                                                                  | Clocal community Group                                                                                      |            |        |        |
| > Value For Money ×                                        |                                                                                                  | O tommark dovernment Community Interest Company                                                             |            |        |        |
| Financials and Compliance ×                                |                                                                                                  | University<br>Unincorporated Association                                                                    |            |        |        |
| Complementary Funding ×                                    |                                                                                                  | Incorporated Association     Not for Profit Organisation                                                    |            |        |        |
| Long Term Sustainability ×                                 |                                                                                                  | Limited liability partnership     Non Governmental Organisation                                             |            |        |        |
| Risk and Risk                                              |                                                                                                  | O Trust                                                                                                    |            |        |        |
| Management                                                 |                                                                                                  | O Limited Company by Guarantee                                                                              |            |        |        |
| Indicators and Outcomes ×                                  |                                                                                                  | Other                                                                                                    |            |        |        |
|                                                            | If the business is an incorporated legal entity please supply a co                               | py of the Memorandum & Articles.                                                                            |            |        |        |
| Cross Cutting Themes                                       | Does the Business/Organisation Trade under another name?*                                        | Ves No                                                                                                    |            |        |        |
| Supporting Documents                                       |                                                                                                  |                                                                                                    |            |        |        |
| Summary                                                    | Business/Organisation                                                                            |                                                                                                    |            |        |        |
|                                                            | Please provide all of the following Business/Organisation Reference                              | nce Numbers that apply:                                                                                     |            |        |        |
|                                                            | Company Number                                                                                   |                                                                                                    |            |        |        |
|                                                            | VAT Number                                                                                       |                                                                                                    |            |        |        |
| ⊖ Print Cymraeg                                            |                                                                                                  |                                                                                                    |            |        |        |

## The Project

This section of the form is concerned with the details of the project. This will be pre-populated with the details submitted in your INRS – Project Development Grant Application.

In the 'Project Description' you will be required to add further information to that supplied in the INRS – Project Development Grant Application, detailing:

- what you propose to do
- where you propose to do it
- why the project is necessary.

The text box is expandable and allows up to 8000 characters. This is not the number of words allowed, but the number of characters. Each text box throughout the application will be limited to a specific number of characters.

Please note that if you enter any invalid characters in any text box i.e. &, you will be asked to replace this in your text before being able to submit the application.

| Project Description*                                                 |          |
|----------------------------------------------------------------------|----------|
| 8                                                                    | •        |
|                                                                      |          |
|                                                                      |          |
|                                                                      |          |
|                                                                      |          |
|                                                                      |          |
|                                                                      |          |
|                                                                      | -        |
| The following invalid characters need to be replaced in your text: * | 1 / 8000 |

Please add a project start and end date. Please note that INRS – Project Delivery Plan projects must be completed no later than 31/03/2028.

Please update the contact details if these are no longer correct.

| Contact Details                                                                                                    |                      |  |
|----------------------------------------------------------------------------------------------------|----------------------|--|
| Enter contact details for the Officer acting as the principal conta                                                                                                    | ct for this project. |  |
| Who is the principal contact for this project?*                                                                                                    | Mr test              |  |
| Telephone Number*                                                                                                    | 0123456789           |  |
| Enter contact details for the Officer acting as the principal contact for this project.         Who is the principal contact for this project?*       Mr test         Telephone Number*       0123456789         Email address*       T.Test@test.com         Confirm Email Address*       T.Test@test.com |                      |  |
| Confirm Email Address*                                                                                                    | T.Test@test.com      |  |

The questions in this section are mandatory and you will not be able to submit your form without completing them.

When you have finished filling in your answers, select the **Next** button.

## The Collaboration

This section of the form is concerned with the project collaboration participants. This will be prepopulated with the details submitted in your INRS – Project Development Grant Application.

If the list of farmers or other organisations involved in the collaboration has changed, please update this section accordingly.

If you wish to add a farmer / farmers, please click on 'Add Farmer' and complete the relevant details.

| Collaboration Participants         List of Farmers         These details were provided on the Project Development Grant Application. Please update with all farmers involved in the collaboration in the Project Delivery Plan.         Click 'Add Farmer' to add details of a farmer.         You must add at least two farmers.         CRN       Name         Farm Post Code / Address       Has 3ha of land?         A00000       Yes         Modify       Delete         A0000       Yes |                                                                                                    |
|----------------------------------------------------------------------------------------------------|----------------------------------------------------------------------------------------------------|
| Collaboration Participants         List of Farmers         These details were provided on the Project Development Grant Application. Please update with all farmers involved in the collaboration in the Project Delivery Plan.<br>Click 'Add Farmer' to add details of a farmer.<br>You must add at least two farmers.         CRN       Name       Farm Post Code / Address       Has 3ha of land?       Add farmer         A00000       Yes       Modify       Delete                      |                                                                                                    |
| These details w<br>Click 'Add Farn<br>You must add a                                                                                                    | iaboration Participants         t of Farmers         ese details were provided on the Project Development Grant Application. Please update with all farmers involved in the collaboration in the Project Delivery Plan.         ick 'Add Farmer' to add details of a farmer.         u must add at least two farmers.         N       Name         Farm Post Code / Address       Has 3ha of land?         0000       Yes         0000       Yes    |
| CRN                                                                                                    | Ilaboration Participants         ist of Farmers         These details were provided on the Project Development Grant Application. Please update with all farmers involved in the collaboration in the Project Delivery Plan.         Tick: 'Add Farmer' to add details of a farmer. rou must add at least two farmers.         RN       Name         Farm Post Code / Address       Has 3ha of land?         00000       Yes         0000       Yes |
| Collaboration Participants         List of Farmers       List of Farmers         These details were provided on the Project Development Grant Application. Please update with all farmers involved in the collaboration in the Project Delivery Plan. Click 'Add Farmer' to add details of a farmer. You must add at least two farmers.         CRN       Name       Farm Post Code / Address       Has 3ha of land?       Add Farmer         A0000       Yes       Modify       Deleter      |                                                                                                    |
| Ilaboration Participants         List of Farmers         These details were provided on the Project Development Grant Application. Please update with all farmers involved in the collaboration in the Project Delivery Plan.         Click 'Add Farmer' to add details of a farmer.         You must add at least two farmers.       Add farm         Add farm         A00000       Yes         Modify       Modify         Yes       Modify                                                 | Modify Delete                                                                                                    |

You can amend any pre-populated farmer details by clicking 'modify' against the specific Customer Reference Number (CRN).

| Collaboratio                                                                                                    | aboration Participants         : of farmers         : of farmers         ese details were provided on the Project Development Grant Application. Please update with all farmers involved in the collaboration in the Project Delivery Plan.         : Add Farmer' to add details of a farmer.         u must add at least two farmers.         Image: Name         Farm Post Code / Address         Has 3ha of land?         Modify         000       Yes         Modify       Detete |                          |                  |               |
|----------------------------------------------------------------------------------------------------|----------------------------------------------------------------------------------------------------|--------------------------|------------------|---------------|
| List of Farmers                                                                                                    |                                                                                                    |                          |                  |               |
| Collaboration Participants         List of Farmers       Ists of Farmers         These details were provided on the Project Development Grant Application. Please update with all farmers involved in the collaboration in the Project Delivery Plan. Click 'Add Farmer' to add details of a farmer. You must add at least two farmers.         CRN       Name       Farm Post Code / Address       Has 3ha of land?       Address         A00000       Yes       Modify | ivery Plan.                                                                                                    |                          |                  |               |
| CRN                                                                                                    | Name                                                                                                    | Farm Post Code / Address | Has 3ha of land? | Add Farmer    |
| Collaboration Participants         List of Farmers         These details were provided on the Project Development Grant Application. Please update with all farmers involved in the collaboration in the Project Delivery Plan. Click 'Add Farmer' to add details of a farmer. You must add at least two farmers.         CRN       Name       Farm Post Code / Address       Has 3ha of land?       Add Fa         A00000       Yes       Modify                        | Modify Delete                                                                                                    |                          |                  |               |
| A0000                                                                                                    |                                                                                                    |                          | Yes              | Modify Delete |

You can also delete any pre-populated farmers by clicking 'delete' against the specific CRN.

| Collaboratio                                                                                                    | Illaboration Participants         List of Farmers         These details were provided on the Project Development Grant Application. Please update with all farmers involved in the collaboration in the Project Delivery Plan.         Click 'Add Farmer' to add details of a farmer.         You must add at least two farmers.         CRN       Name       Farm Post Code / Address       Has 3ha of land?       Add Farmer         A00000       Ves       Modify       Deleter         A0000       Ves       Modify       Deleter |                                                            |                                                              |               |
|----------------------------------------------------------------------------------------------------|----------------------------------------------------------------------------------------------------|------------------------------------------------------------|--------------------------------------------------------------|---------------|
| Collaboration Participants         List of Farmers         These details were provided on the Project Development Grant Application. Please update with all farmers involved in the collaboration in the Project Delivery Plan.<br>Click 'Add Farmer' to add details of a farmer.<br>You must add at least two farmers.         CRN       Name       Farm Post Code / Address       Has 3ha of land?       Add Farmer'         A00000       Yes       Modify       Detect         A0000       Yes       Modify       Detect |                                                                                                    |                                                            |                                                              |               |
| These details we<br>Click 'Add Farm<br>You must add at                                                                                                    | ere provided on the Project<br>er' to add details of a farme<br>t least two farmers.                                                                                                    | Development Grant Application. Please update with a<br>rr. | all farmers involved in the collaboration in the Project Del | livery Plan.  |
| Collaboration Participants         List of Farmers         These details were provided on the Project Development Grant Application. Please update with all farmers involved in the collaboration in the Project Delivery Plan.<br>Click 'Add Farmer' to add details of a farmer.<br>You must add at least two farmers.         CRN       Name       Farm Post Code / Address       Has 3ha of land?       Add Farmer         A00000       Ves       Modify       Deter         A0000       Ves       Modify       Deter    |                                                                                                    |                                                            |                                                              |               |
| Collaboration Participants         List of Farmers         These details were provided on the Project Development Grant Application. Please update with all farmers involved in the collaboration in the Project Delivery Plan.         Click 'Add Farmer' to add details of a farmer.         You must add at least two farmers.         CRN       Name         Farm Post Code / Address       Has 3ha of land?         A00000       Ves         A00000       Yes                                                          |                                                                                                    |                                                            |                                                              |               |
| A0000                                                                                                    |                                                                                                    |                                                            | Yes                                                          | Modify Delete |

It is the same process for adding / amending or deleting other individuals or organisations participating the Project Delivery Plan.

| These detail<br>This may inc | s were provided on the Projec<br>Jude other land managers, lan       | t Development Grant Application. Please update with all details o<br>downers and foresters with management control of land within a | f other individuals or other organisations particip<br>a landscape or catchment or the support of a pub | pating in the Project Delivery Plan.<br>Not body, environmental Non- |
|------------------------------|----------------------------------------------------------------------|----------------------------------------------------------------------------------------------------|----------------------------------------------------------------------------------------------------|----------------------------------------------------------------------|
| Government<br>Click 'Add O   | t Organisation, local authority,<br>rganisation' to add details of a | charity, trust, or other supporting organisation collaborating wit<br>an individual or organisation.                                | h the group.                                                                                            |                                                                      |
|                              |                                                                      |                                                                                                    |                                                                                                    | Add Organization                                                     |

In this section you will also need to confirm whether the Lead CRN initially declared for the collaboration is still correct. If not, please enter the new Lead CRN.

| The | e Lead CRN initially declared for the collaboration was<br>Is this still the Lead CRN?* | ⊖ Yes ⊖ No |
|-----|-----------------------------------------------------------------------------------------|------------|
|     |                                                                                         |            |

The questions in this section are mandatory and you will not be able to submit your form without completing them.

When you have finished filling in your answers, select the **Next** button.

| < Previous | B | Save | Next | > |
|------------|---|------|------|---|

## **Strategic Fit**

This section of the form requests details of how your project will deliver actions that make a difference to a range of priorities and commitments set out in legislation, policies or national and local plans.

Please ensure that you select at least four outcomes and enter an explanation as to how the project will deliver the outcomes selected in the text box.

| NRS - Project Delivery Plan      | 1  | Strategic Fit                                                                                                    |                                                                                                    | < Previous    | 5  |
|----------------------------------|----|----------------------------------------------------------------------------------------------------|----------------------------------------------------------------------------------------------------|---------------|----|
| L Help                           | PO | Questions marked with * are mandatory.                                                                                         |                                                                                                    |               |    |
| Introduction                     |    |                                                                                                    |                                                                                                    |               |    |
| Privacy Notice                   |    | Please provide details of how your project will deliver actions<br>You need to set out what outcomes you envisage your project | that make a difference to a range of priorities and commitments we have set out in legislation, policies or national a<br>t will achieve which meet these strategic objectives. | nd local plan | S. |
| Business/Organisation<br>Details | ×  | Select at least four outcomes and detail how your project will                                                                 | contribute.                                                                                                    |               |    |
| The Project                      | ж  | Improving air quality                                                                                                    |                                                                                                    |               |    |
| The Collaboration                | ж  | Improving water quality                                                                                                    |                                                                                                    |               |    |
| Strategic Fit                    | 2  | Maintaining and enhancing the resilience of ecosystems and                                                                     |                                                                                                    |               |    |
| Project Delivery                 | 3  | the benefits they provide                                                                                                    |                                                                                                    |               |    |
| Value For Money                  | ж  | Improving biodiversity and connectivity to protected sites<br>across a landscape and/or non-adjacent habitats (for example     |                                                                                                    |               |    |
| Financials and Compliance        |    | in relation to a section 7 species)                                                                                            |                                                                                                    |               |    |
| Complementary Funding            | ×  | Invasive Non Native Species management and removal across                                                                      |                                                                                                    |               |    |
| Long Term Sustainability         | ×  | a lanuscape, regional or hauonal level                                                                                         |                                                                                                    |               |    |
| Risk and Risk                    |    | Climate adaption                                                                                                    |                                                                                                    |               |    |
| Management                       | ×  | Maximising resource efficiency                                                                                                 |                                                                                                    |               |    |
| Indicators and Outcomes          | ж  | Mitigating flood and drought risks                                                                                             |                                                                                                    |               |    |
| Cross Cutting Themes             | ж  | Conserving and enhancing landscapes (priority and semi-                                                                        | Π                                                                                                    |               |    |
| Supporting Documents             | ж  | natural habitats) and the historic environment                                                                                 |                                                                                                    |               |    |
| Summary                          |    | Helping rural communities to thrive and strengthening links<br>between agricultural businesses and their communities           | D                                                                                                    |               |    |
|                                  |    | Sustaining the Welsh language and promoting and facilitating its use                                                           |                                                                                                    |               |    |

Please enter details in the other text boxes in this section relating to

- the principles of the sustainable management of natural resources,
- the impact of the project on the environment and climate change, and
- any new, novel or innovative approaches to be adopted by partners within the collaboration.

| INRS - Project Delivery Plan        | Explain how your project will deliver the outcomes you have selected.                                                                                                    |          |
|-------------------------------------|----------------------------------------------------------------------------------------------------|----------|
| Help 😡                              | Enter details*                                                                                                    |          |
| Introduction                        |                                                                                                    |          |
| <ul> <li>Privacy Notice</li> </ul>  |                                                                                                    | -        |
| Business/Organisation ×<br>Details  |                                                                                                    |          |
| The Project ×                       |                                                                                                    |          |
| The Collaboration     ×             |                                                                                                    |          |
| Strategic Fit                       |                                                                                                    |          |
| Project Delivery ×                  |                                                                                                    |          |
| <ul> <li>Value For Money</li> </ul> |                                                                                                    | -        |
| Financials and Compliance ×         |                                                                                                    | 0 / 8000 |
| Complementary Funding ×             |                                                                                                    |          |
| Long term sustainability ×          | The Environment (Wales) Act 2016 sets out the principles of the sustainable management of natural resources (the principles). Esplain how the principles will be utilised in the design and delivery of your project: |          |
| Management ×                        |                                                                                                    |          |
| Indicators and Outcomes ×           | Enter details"                                                                                                    |          |
| Cross Cutting Themes ×              |                                                                                                    | <b>^</b> |
| Supporting Documents ×              |                                                                                                    |          |
| Summary                             |                                                                                                    |          |
|                                     |                                                                                                    |          |
|                                     |                                                                                                    |          |
|                                     |                                                                                                    |          |
|                                     |                                                                                                    |          |
|                                     |                                                                                                    | ~        |
|                                     |                                                                                                    | 0 / 4000 |
|                                     | Explain what impact your project will have on the environment and climate change:                                                                                                    |          |
|                                     | Enter details"                                                                                                    |          |
|                                     |                                                                                                    |          |
| B Print Sumraeg                     |                                                                                                    |          |

The text boxes are expandable and allow up a set number of characters. This is not the number of words allowed, but the number of characters.

The questions in this section are mandatory and you will not be able to submit your form without completing them.

When you have finished filling in your answers, select the **Next** button.

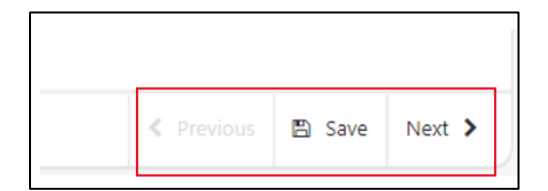

### **Project Delivery**

This section of the form requests details on how you intend to deliver the project, and the resources (roles and responsibilities) needed to undertake and manage the work.

| INRS - Project Delivery Plan                                        | Project Delivery                                                                                                    | < Previous |
|---------------------------------------------------------------------|----------------------------------------------------------------------------------------------------|------------|
| Help 🛛                                                              | Questions marked with * are mandatory.                                                                                                    |            |
| Introduction                                                        | Describe how you intend to deliver the project, what resources will be required and their capacity. Who will manage the work?                                                                                                    |            |
| <ul> <li>Privacy Notice</li> <li>Business (Organization)</li> </ul> |                                                                                                    |            |
| Details ×                                                           | under setzint.                                                                                                    |            |
| The Project     ×                                                   |                                                                                                    | <b>^</b>   |
| The Collaboration 🗙                                                 |                                                                                                    |            |
| Strategic Fit     ×                                                 |                                                                                                    |            |
| Project Delivery                                                    |                                                                                                    |            |
| Value For Money     K                                               |                                                                                                    |            |
| Complementary Funding                                               |                                                                                                    |            |
| Long Term Sustainability                                            |                                                                                                    |            |
| Risk and Risk                                                       |                                                                                                    | •          |
| Management                                                          |                                                                                                    | 074000     |
| Indicators and Outcomes ×                                           | Describe the roles and responsibilities of the staff involved in the project.                                                                                                    |            |
| Cross cutting inemes     x                                          | Enter-details*                                                                                                    |            |
| <ul> <li>Summary</li> </ul>                                         |                                                                                                    |            |
|                                                                     |                                                                                                    |            |
|                                                                     |                                                                                                    |            |
|                                                                     |                                                                                                    |            |
|                                                                     |                                                                                                    |            |
|                                                                     |                                                                                                    |            |
|                                                                     |                                                                                                    |            |
|                                                                     |                                                                                                    | -          |
|                                                                     |                                                                                                    | 0 / 4000   |
|                                                                     |                                                                                                    |            |
| 1                                                                   | Provide a project plan / timescale of the key activities and investments. This must include timescales for all stages. Include references to members of the business and contractors who will have responsibility or will undertake the activity. |            |
| D Not Common                                                        |                                                                                                    |            |

When you have completed the two questions, you will need to add the Project Activities. Select the **Add Activity** button to proceed.

| Project Activities                                                 |            |              |
|--------------------------------------------------------------------|------------|--------------|
| Click 'Add Activity' to add details for each stage of the Project. |            |              |
|                                                                    |            | Add Activity |
|                                                                    | No Entries |              |

Once you have selected the **Add Activity** button you will see the following page.

| INRS - Project Delivery Plan                           | n     | Project Delivery - Project Activities  |              |         |
|--------------------------------------------------------|-------|----------------------------------------|--------------|---------|
| ▲ A0004596 He                                          | slp 🖸 | Questions marked with * are mandatory. |              |         |
| Introduction     Privacy Notice                        |       | Activity name*                         |              |         |
| Business/Organisation<br>Details                       | ×     | Activity description*                  |              | •       |
| The Project                                            | ×     |                                        |              | •       |
| The Collaboration                                      | ×     |                                        |              | 0 / 255 |
| Strategic Fit                                          | ×     | Proposed activity start date*          | dd/mm/yyyy 🛗 |         |
| Project Delivery     Value For Money                   | ×     | Proposed activity end date*            | dd/mm/yyyy   |         |
| <ul> <li>Financials and</li> <li>Compliance</li> </ul> | ×     |                                        |              |         |
| Complementary Funding                                  | ×     |                                        |              |         |
| Long Term Sustainability                               | ×     |                                        |              |         |
| <ul> <li>Risk and Risk</li> <li>Management</li> </ul>  | ×     |                                        |              |         |
| Indicators and Outcomes                                | ×     |                                        |              |         |
| Cross Cutting Themes                                   | ×     |                                        |              |         |
| Supporting Documents                                   | ×     |                                        |              |         |
| <ul> <li>Summary</li> </ul>                            |       |                                        |              |         |

Here you need to enter the name and description of the Activity and a proposed start and end date for it. Simply select the **calendar** button to add your dates. Once you have entered all your information, select either **Save and Add Another** button (to add another activity) or **Save and Return** button (if you are finished). You may enter as many project activities as you wish.

The text boxes are expandable and allow up a set number of characters. This is not the number of words allowed, but the number of characters.

The questions in this section are mandatory and you will not be able to submit your form without completing them.

When you have finished filling in your answers, select the **Next** button.

| < Previous | 🖺 Save | Next |
|------------|--------|------|

### Value for Money

The Value for Money page is where you will provide information of the Project costs. All costs must be directly linked to the project activities. This section has been split into several sections.

### Value for Money – Standard Costs

This section shows the list of standard cost items available within the scheme. Before choosing your items, ensure that you have read the INRS – Project Delivery Plan Guidance, which gives a list of eligible capital items, the specification and the payment rate associated with each option.

| INRS - Project Delivery Plan       | Standard Costs                                                                                                    | < Previous |
|------------------------------------|----------------------------------------------------------------------------------------------------|------------|
| A Help O                           |                                                                                                    |            |
| Introduction                       | All costs must be directly inleaded to project activities which support the aims and focus of the project. This section shows standard cost items which are all items in existing schemes; please select the relevant standard cost items for your project and provide to<br>parcel where the startiony all take place it applicable). | he field   |
| Privacy Notice                     |                                                                                                    |            |
| Business/Organisation ×<br>Details | Standard Cost Investment Items                                                                                                    |            |
| The Project ×                      | For each item of expenditure, click 'Add Item' and select from the list of available items in the drop down.                                                                                                    |            |
| The Collaboration x                |                                                                                                    | Add Item   |
| <ul> <li>strategic rit</li> </ul>  | No factor                                                                                                    |            |
| Project Delivery x                 | No Entres                                                                                                    |            |
| ✓ Value For Money ×                |                                                                                                    |            |
| Standard Costs                     |                                                                                                    |            |
| Standard Salary Rates ×            |                                                                                                    |            |
| Non standard costs ×               |                                                                                                    |            |
| Value For Money H<br>Summary       |                                                                                                    |            |
| Woodiand and Peatland ×            |                                                                                                    |            |
| Financials and Compliance x        |                                                                                                    |            |
| Complementary Funding ×            |                                                                                                    |            |
| Long Term Sustainability ×         |                                                                                                    |            |
| Risk and Risk<br>Management        |                                                                                                    |            |
| Indicators and Outcomes x          |                                                                                                    |            |
| Cross Cutting Themes               |                                                                                                    |            |
| Supporting Documents ×             |                                                                                                    |            |
| Summary                            |                                                                                                    |            |

'Add Item' button to see a dropdown list of all available items.

| Select Item ×                        |
|--------------------------------------|
| Type here to filter the answers      |
| D012 - Ladder stile                  |
| D013 - Timber bridle gate and posts  |
| D014 - Timber kissing gate and posts |
| D015 - Wooden stile                  |
| D016 - Badger gate                   |
| D017 - Piped water supply            |
| D018 - Water gate                    |
| D019 - Water troughs                 |
| D020 - Post and rail fencing         |
| D021 - Post and wire fencing         |
| D022 - Timber field gates - hardwood |
| D023 - Timber field gates - softwood |

Once an item has been selected, a quantity will be required. If you know the specific field parcel details for the item you can select 'Yes' and you will be prompted to add the Sheet Reference (two letters followed by four numbers) and the Field Number (four numbers). If the item does not relate to a specific field parcel or you do not know the field parcel details at this time, please select 'No'. Please note that you will be required to submit field parcel details where relevant prior to claiming for the item.

| Standard Costs - Standard Cost Investment Items                                                                                                    |                   |  |  |  |
|----------------------------------------------------------------------------------------------------|-------------------|--|--|--|
| Map Id                                                                                                    | IN001             |  |  |  |
| ltem                                                                                                    | D018 - Water gate |  |  |  |
| Payment Rate                                                                                                    | £ 144.00 Item     |  |  |  |
| Quantity *                                                                                                    | 1                 |  |  |  |
| Value                                                                                                    | £ 144.00          |  |  |  |
| Does this investment item relate to a specific field parcel? If yes,<br>and you are aware of the field parcel reference please enter Yes.<br>Otherwise enter No. * | ⊖ Yes ⊛ No        |  |  |  |

Once you have completed the quantity and selected whether you have the field parcel details click on the 'Save and Return' button to return to the Standard Costs page.

You can continue to add items as required.

In order to amend an item quantity or field parcel details, please click 'Modify' next to the item. To delete the item, please select 'Delete'.

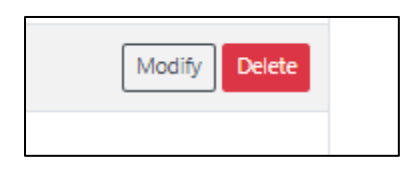

The text boxes are expandable and allow up a set number of characters. This is not the number of words allowed, but the number of characters.

The questions in this section are mandatory and you will not be able to submit your form without completing them.

When you have finished filling in your answers, select the **Next** button.

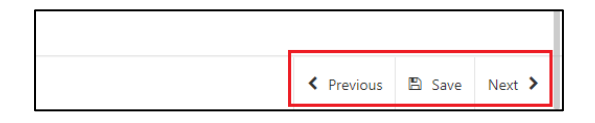

Back to Contents

#### Value for Money – Standard Salary Rates

This section shows the list of standard salary rates available within the scheme. Before choosing your items, ensure that you have read the INRS – Project Delivery Plan Guidance, which gives a list and more detail relating to each of the standard staff costs.

| INRS - Project Delivery Plan | Standard Salary Rates                                                                                                    | < Previous |
|------------------------------|----------------------------------------------------------------------------------------------------|------------|
| A Help O                     |                                                                                                    |            |
| Introduction                 | All costs must be directly linked to project activities which support the aims and focus of the project. This section shows standard salary rates: please select the relevant standard salf cost items for your project and provide details. |            |
| Privacy Notice               |                                                                                                    |            |
| Business/Organisation        | Staff Cost Investment Items                                                                                                    |            |
| Details                      | For each item of staff/safary expenditure, click 'Add Item' and select from the list of available items in the drop down.                                                                                                    |            |
| The Project ×                |                                                                                                    |            |
| The Collaboration ×          |                                                                                                    | dd Item    |
| Strategic Fit ×              | No Entries                                                                                                    |            |
| Project Delivery ×           |                                                                                                    |            |
| ✓ Value For Money ×          |                                                                                                    |            |
| Standard Costs     ×         |                                                                                                    |            |
| Standard Salary Rates        |                                                                                                    |            |
| Non standard costs ×         |                                                                                                    |            |
| Value For Money ×            |                                                                                                    |            |
| Woodland and Peatland ×      |                                                                                                    |            |
| Financials and Compliance ×  |                                                                                                    |            |
| Complementary Funding ×      |                                                                                                    |            |
| Long Term Sustainability 🗴   |                                                                                                    |            |
| Risk and Risk<br>Management  |                                                                                                    |            |
| Indicators and Outcomes x    |                                                                                                    |            |
| Cross Cutting Themes ×       |                                                                                                    |            |
| Supporting Documents ×       |                                                                                                    |            |
| > Summary                    |                                                                                                    |            |

Click on the 'Add Item' button to see a dropdown list of all available roles and salary rates.

| Select Item ×                                              |
|------------------------------------------------------------|
| Type here to filter the answers                            |
| D072 - Administrative and secretarial occupations          |
| D073 - Associate professional occupations                  |
| D074 - Elementary occupations                              |
| D075 - Managers, directors and senior officials            |
| D076 - Professional occupations                            |
| D077 - Skilled trades occupations                          |
| D078 - Administrative occupations                          |
| D079 - Business and public service associate professionals |
| D080 - Corporate managers and directors                    |
| D081 - Other managers and proprietors                      |
| D082 - Skilled agricultural and related trades             |
| Cancel                                                     |

Once an item has been selected, a quantity (number of hours) will be required. You will also be required to add details relating to the salary rate and number of hours selected. This should relate to the detail given in the Project Delivery section.

| Standard Salary Rates - Staff Cost Investment Items |                                                   |        | Cancel 🛪 🖹 Sar |
|-----------------------------------------------------|---------------------------------------------------|--------|----------------|
| Map Id                                              | IN001                                             |        |                |
| ltem                                                | D072 - Administrative and secretarial occupations |        |                |
| Payment Rate                                        | £ 15.04                                           | / Hour |                |
| Quantity *                                          | 1                                                 | Hours  |                |
| Value                                               | £ 0.00                                            |        |                |
| Item Details *                                      |                                                   |        |                |
|                                                     |                                                   |        |                |
|                                                     |                                                   |        | 0 / 500        |
|                                                     |                                                   |        |                |

have completed the 'Quantity' and 'Item Details' click on the 'Save and Return' button to return to the Standard Salary Rates page.

You can continue to add items as required.

In order to amend the number of hours or item details, please click 'Modify' next to the item. To delete the item, please select 'Delete'.

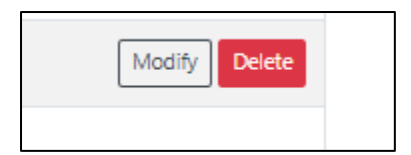

The text boxes are expandable and allow up a set number of characters. This is not the number of words allowed, but the number of characters.

The questions in this section are mandatory and you will not be able to submit your form without completing them.

When you have finished filling in your answers, select the **Next** button.

| < Previous | 🖺 Save | Next |
|------------|--------|------|

Back to Contents

#### Value for Money – Non-Standard Costs

This section shows the list of non-standard cost investment items available within the scheme. Before choosing your items, ensure that you have read the INRS – Project Delivery Plan Guidance.

| INRS - Project Delivery Pla | n    | Non standard costs 4                                                                                                    | < Pn  |
|-----------------------------|------|----------------------------------------------------------------------------------------------------|-------|
| <b>A</b> B                  | Np 🛛 |                                                                                                    |       |
| Introduction                |      | All costs must be orrectly inved to project activities which support the aims and tocus of the project. In section shows non standard cost items; prease select the relevant non standard cost items to your project and provide details with quotes a required. |       |
| Privacy Notice              |      |                                                                                                    |       |
| Business/Organisation       |      | Non-Standard Cost Investment Items                                                                                                    |       |
| Details                     |      | For each item of expenditure, click 'Add Item' and select from the list of available items in the drop down. Please add an estimated value against each relevant item of expenditure.                                                                            |       |
| The Project                 | ×    | Please note, you will need to submit evidence of competitive tendering prior to claiming for each item of expenditure.                                                                                                    |       |
| The Collaboration           | *    | Investment item value between £1,000 and £4,999 one quote is required                                                                                                    |       |
| Strategic Fit               | ×    | Investment item value £5,000 or above three quotes are required                                                                                                    |       |
| Project Delivery            | ×    |                                                                                                    | Iters |
| ✓ Value For Money           | *    | N DA                                                                                                    | iten  |
| Standard Costs              | ×    | No Entries                                                                                                    |       |
| Standard Salary Rates       | *    |                                                                                                    |       |
| Non standard costs          |      |                                                                                                    |       |
| Value For Money<br>Summary  | *    |                                                                                                    |       |
| Woodland and Peatland       | *    |                                                                                                    |       |
| Financials and Compliant    | еж   |                                                                                                    |       |
| Complementary Funding       | ×    |                                                                                                    |       |
| Long Term Sustainability    | *    |                                                                                                    |       |
| Risk and Risk<br>Management | ×    |                                                                                                    |       |
| Indicators and Outcomes     | ×    |                                                                                                    |       |
| Cross Cutting Themes        | *    |                                                                                                    |       |
| Supporting Documents        | *    |                                                                                                    |       |
| Summary                     |      |                                                                                                    |       |

Click on the 'Add Item' button to see a dropdown list of all available non-standard cost items.

| Select Item ×                                             |
|-----------------------------------------------------------|
| Type here to filter the answers                           |
| D001 - Revenue - Administration                           |
| D002 - Revenue - Estates                                  |
| D003 - Revenue - HR                                       |
| D004 - Revenue - Legal and Professional                   |
| D005 - Revenue - Marketing & Promotion                    |
| D006 - Revenue - Travel and Transport (for project staff) |
| D007 - Revenue - Irrecoverable VAT                        |
| D008 - Capital - Estates                                  |
| D009 - Capital - ICT                                      |
| D010 - Capital - Plant Machinery & Other Equipment        |
| D011 - Capital - Irrecoverable VAT                        |
| D056 - Capital - Legal & Professional                     |
| Cancel                                                    |

Once an item has been selected, an estimated total cost for the item will be required. If the item relates to a specific field parcel and you know the field parcel details you can select 'Yes' and you will be prompted to add the Sheet Reference (two letters followed by four numbers) and the Field Number (four numbers). If the item does not relate to a specific field parcel or you do not know the field parcel details at this time, please select 'No'. Please note that you will be required to submit field parcel details where relevant prior to claiming for the item.

You will also be required to add details i.e. a breakdown of the estimated cost requested.

| on standard costs - Non-Standard Cost Investment Items                                                                                                    |                                 | Cancel 🗙 🖺 Save |
|----------------------------------------------------------------------------------------------------|---------------------------------|-----------------|
| Map Id                                                                                                    | IN001                           |                 |
| ltem                                                                                                    | D001 - Revenue - Administration |                 |
| Estimated Total Cost *                                                                                                    | £                               |                 |
| Does this investment item relate to a specific field parcel? If yes,<br>and you are aware of the field parcel reference please enter Yes.<br>Otherwise enter No. * | ○ Yes ○ No                      |                 |
| Item Details *                                                                                                    |                                 |                 |
|                                                                                                    |                                 |                 |
|                                                                                                    |                                 | 0 / 500         |

have completed the 'Estimated Total Cost', selected whether you have the field parcel details and provided 'Item Details' click on the 'Save and Return' button to return to the Non-Standard Costs page.

You can continue to add items as required.

In order to amend an 'Estimated Total Cost' or 'Item Details', please click 'Modify' next to the item. To delete the item, please select 'Delete'.

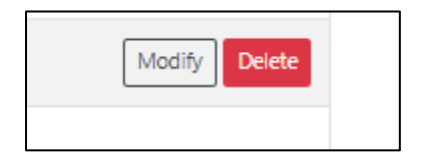

If your project includes non standard costs, you will need to follow the procurement and tendering procedures and you must give an explanation as to how you propose to follow those procedures in appropriate timeframes.

You do not need to have obtained quotes at the time of submitting the application, however evidence of quotes will need to be submitted prior to claiming for each item of expenditure.

For items with a value of less than  $\pounds$ 1,000 no quotes are required, for items with a value between  $\pounds$ 1,000 and  $\pounds$ 4,999 one quote is required and for items with a value of  $\pounds$ 5,000 or greater three quotes are required.

All applicants must refer to and comply with the Welsh Government Rural Grants Competitive Tendering Guidance available on the following link <u>Rural grants: competitive tendering guidance</u>.

The applicant is responsible for ensuring the competitive tendering process is followed correctly, fully documented and the documentation is available upon request.

There is a significant risk that grant could be recovered in full or in part if the competitive tendering process is not followed correctly and supporting documentation is not retained.

Future appraisal checks of all quotes submitted will include the following:

- Compliance with Welsh Government Competitive Tendering and Public Procurement procedures and requirements;
- Reasonableness of costs;
- Reason and rational provided by the applicant if the cheapest supplier is not the preferred quote;
- Comparability and timeliness of quotes;
- Further investigation with applicant and/or supplier by the Welsh Government if any risk or anomaly is identified during appraisal;

The text boxes are expandable and allow up a set number of characters. This is not the number of words allowed, but the number of characters.

The questions in this section are mandatory and you will not be able to submit your form without completing them.

When you have finished filling in your answers, select the **Next** button.

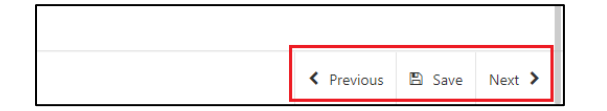

Back to Contents

### Value for Money - Summary

In this section you will be required to give an explanation of the how the costs of the projects are considered to be reasonable (taking into account the scope, scales and timescale of the proposals).

You will also be able to see a summary of all of the costs included in the application. Please note the maximum grant value must be at least  $\pounds 250,000$ . If the maximum grant value exceeds  $\pounds 1,000,000$ , you will be notified that the maximum grant payable will be capped at  $\pounds 1,000,000$ .

| INRS - Project Delivery PL        | in : | Value For Money Summary                                                           |                                                                               | < Previo |
|-----------------------------------|------|-----------------------------------------------------------------------------------|-------------------------------------------------------------------------------|----------|
| 4 9                               | eo O | Questions marked with * are mondotory.                                            |                                                                               |          |
| Introduction                      |      |                                                                                   |                                                                               |          |
| Privacy Notice                    |      | Provide an explanation of how the costs of the project are considered to be reaso | onable (taking into account the scope, scale and timescale of the proposals); |          |
| Business/Organisation     Details |      | Enter details*                                                                    |                                                                               |          |
| The Project                       |      |                                                                                   |                                                                               | *        |
| The Collaboration                 | *    |                                                                                   |                                                                               |          |
| Strategic Fit                     |      |                                                                                   |                                                                               |          |
| Project Delivery                  | *    |                                                                                   |                                                                               |          |
| ✓ Value For Money                 |      |                                                                                   |                                                                               |          |
| Standard Costs                    |      |                                                                                   |                                                                               |          |
| Standard Salary Rates             |      |                                                                                   |                                                                               |          |
| Non standard costs                | 10   |                                                                                   |                                                                               | *        |
| Value For Money<br>Summary        |      |                                                                                   |                                                                               | 0 / 8000 |
| Woodland and Peatland             |      |                                                                                   |                                                                               |          |
| Financiais and Compilian          |      | Expenditure Summary                                                               |                                                                               |          |
| Complementary Funding             |      | Total Standard Costs (E)                                                          | 000                                                                           |          |
| Long Term Sustainability          |      | Total Selary Costs (£)                                                            | 0.00                                                                          |          |
| Risk and Risk<br>Management       | *    | Total Non-Standard Costs (£)                                                      | 0.00                                                                          |          |
| Indicators and Outcome            |      |                                                                                   |                                                                               |          |
| Cross Cutting Themes              |      | Maximum Grant Value (£)                                                           | 0.00                                                                          |          |
| Supporting Documents              |      |                                                                                   |                                                                               |          |
| > Summary                         |      |                                                                                   |                                                                               |          |

The text boxes are expandable and allow up a set number of characters. This is not the number of words allowed, but the number of characters.

The questions in this section are mandatory and you will not be able to submit your form without completing them.

When you have finished filling in your answers, select the Next button.

| < Previous | 🖺 Save | Next > |
|------------|--------|--------|

Back to Contents

### **Woodland and Peatland**

Please refer to the INRS – Project Delivery Plan Guidance for more details on Woodland Creation and Peatland Restoration.

If projects include planting of woodland or restoration of peatland you should indicate this in this section.

If you select that the project includes planting of woodland you must enter details of the proposed planting, including the CRN's / location of the planting.

If you select that the project includes Peatland Restoration you must enter details of the proposed peatland restoration, including the CRN's / locations.

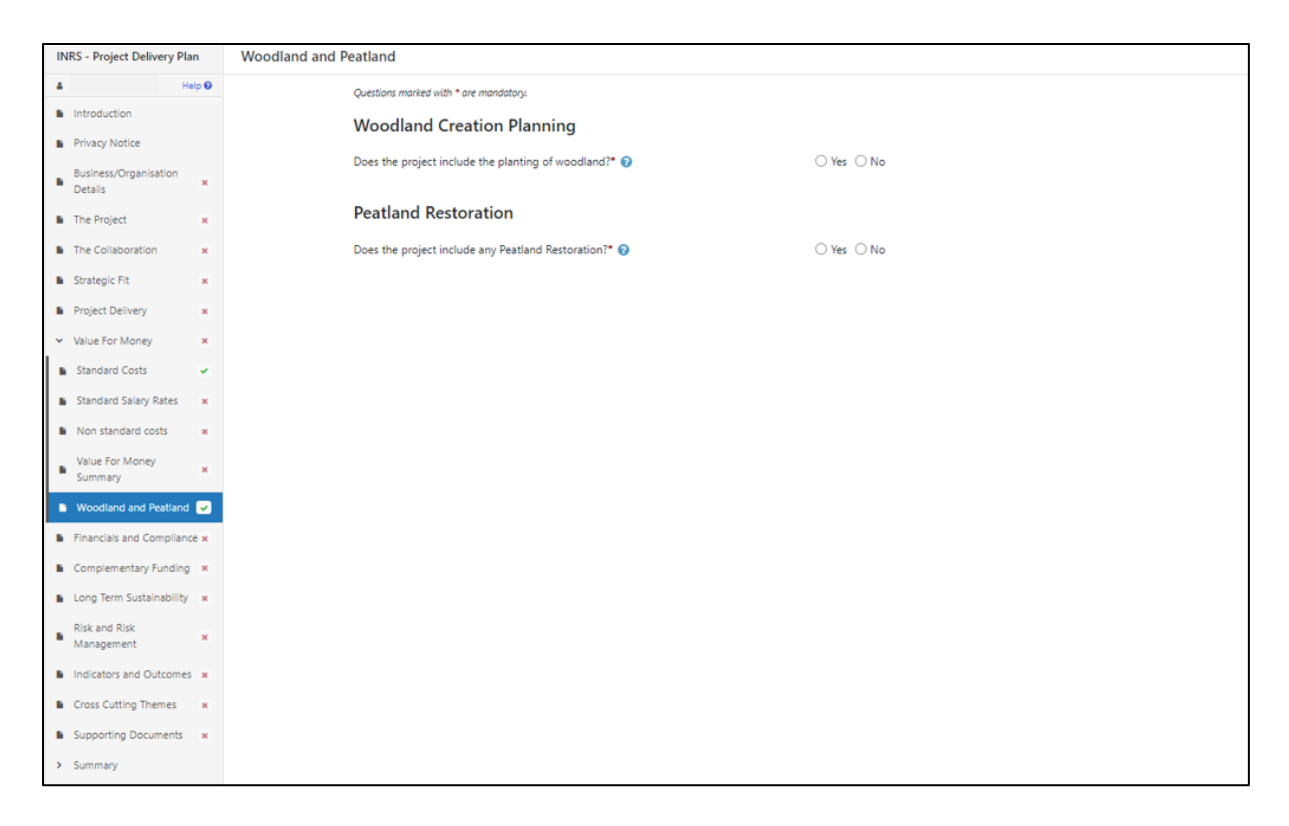

The text boxes are expandable and allow up a set number of characters. This is not the number of words allowed, but the number of characters.

The questions in this section are mandatory and you will not be able to submit your form without completing them.

When you have finished filling in your answers, select the **Next** button.

| ≮ Previous 🖺 Save Next ኑ |            |        |      |
|--------------------------|------------|--------|------|
|                          | < Previous | 🖺 Save | Next |

### **Financials and Compliance**

In this section you will be required to describe how you intend to fund the investment in addition to the grant and identify any wider match funding contributions for partner organisations. The need for the grant requested will be explained. An explanation on the mechanism for distributing the grant funding for project delivery will also be required.

| INRS - Project Delivery Plan       | Financials and Compliance C                                                                                                    | Prev/ous |
|------------------------------------|----------------------------------------------------------------------------------------------------|----------|
| A Help Ø                           | Questions montest with * are mandatory:                                                                                                    |          |
| Introduction                       |                                                                                                    |          |
| Privacy Notice                     | Describe how you' intend to kind the investment in aparticities and you intend you want to the grant, seeming any wore match hunding controlutions from partner organisations. |          |
| Business/Organisation *<br>Details | Enter details*                                                                                                    | _        |
| The Project     ×                  |                                                                                                    | •        |
| The Collaboration     K            |                                                                                                    |          |
| B Strategic Fit ×                  |                                                                                                    |          |
| Project Delivery x                 |                                                                                                    |          |
| > Value For Money ×                |                                                                                                    |          |
| Financials and     Compliance      |                                                                                                    |          |
| Complementary Funding ×            |                                                                                                    |          |
| Long Term Sustainability ×         |                                                                                                    | *        |
| Risk and Risk ×<br>Management ×    | 0/                                                                                                    | / 4000   |
| Indicators and Outcomes      ×     | Explain the need for grant for the specific amount requested.                                                                                                    |          |
| Cross Cutting Themes ×             | Enter details*                                                                                                    |          |
| Supporting Documents ×             |                                                                                                    |          |
| <ul> <li>Summary</li> </ul>        |                                                                                                    |          |
|                                    |                                                                                                    |          |
|                                    |                                                                                                    |          |
|                                    |                                                                                                    |          |
|                                    |                                                                                                    |          |
|                                    |                                                                                                    |          |
|                                    |                                                                                                    |          |
|                                    |                                                                                                    | Ŧ        |
|                                    | 0/                                                                                                    | / 4000   |
|                                    | Explain the mechanisms for distributing grant funding for project delivery.                                                                                                    |          |
| - Print Cymraeg                    | Enter details                                                                                                    |          |

The text boxes are expandable and allow up a set number of valid characters. This is not the number of words allowed, but the number of characters.

The questions in this section are mandatory and you will not be able to submit your form without completing them.

When you have finished filling in your answers, select the Next button.

| < Previous | 🖺 Save | Next |
|------------|--------|------|

## **Complementary Funding**

The section explores complementary programmes of work that will enhance the project. Please give details of any wider complementary work, projects or schemes, additional funding and or 'in kind' contributions from partner organisations. You should explain the additional actions, inputs and consequential outcomes and benefits.

| INRS - Project Delivery P                                 | 1an    | Complementary Funding                                                                                                    | < Previous     |
|-----------------------------------------------------------|--------|----------------------------------------------------------------------------------------------------|----------------|
| *                                                         | Help O | Questions marined with " are manufatory.                                                                                                    |                |
| Introduction     Privacy Notice     Business/Organisation |        | This scheme is designed to be a standalone scheme and the delivery should not be critically dependent on another project and or funding source. However there may be complementary programmes of work that will enhance or improve the functioning of the<br>or its outcomes. This may be in the form of a complementary scheme, funding for additional project and within the score or geographical area. | project<br>our |
| Details The Project                                       | ÷      | Give details of any wider complementary work, projects or schemes, additional funding and or 'in kind' contributions from partner organisations. What are the additional actions, inputs and consequential outcomes and benefits from these!*                                                                                                    |                |
| The Collaboration                                         |        |                                                                                                    | -              |
| Strategic Fit                                             |        |                                                                                                    |                |
| Project Delivery                                          | *      |                                                                                                    |                |
| <ul> <li>Value For Money</li> </ul>                       | *      |                                                                                                    |                |
| Financials and Complia                                    | nce x  |                                                                                                    |                |
| Complementary Fundir                                      | 0 💌    |                                                                                                    |                |
| Long Term Sustainabilit                                   | y ×    |                                                                                                    |                |
| Risk and Risk<br>Management                               | *      |                                                                                                    | -              |
| Indicators and Outcom                                     | es x   |                                                                                                    | 0 / 4000       |
| Cross Cutting Themes                                      |        |                                                                                                    |                |
| Supporting Documents                                      |        |                                                                                                    |                |
| Summary                                                   |        |                                                                                                    |                |

The text boxes are expandable and allow up a set number of valid characters. This is not the number of words allowed, but the number of characters.

The questions in this section are mandatory and you will not be able to submit your form without completing them.

When you have finished filling in your answers, select the Next button.

| Previous El Save Next | < Previous | 🖺 Save | Next |
|-----------------------|------------|--------|------|

## Long Term Sustainability

This section is about the sustainability of the project beyond the project timeframe. You should give details of the exit strategy following the project end date, and options for continuing delivery after the grant completes.

Please also give details of financial resourcing beyond the funding timescales.

| INRS - Project Delivery Plan       | Long Term Sustainability                                                                                                    | < Previous |
|------------------------------------|----------------------------------------------------------------------------------------------------|------------|
| & Help O                           | Questions monited with * one mandatory.                                                                                                    |            |
| Introduction                       |                                                                                                    | ential     |
| Privacy Notice                     | Instance and the substantiation of your project services the project immediates, not substantiate project immediates, not substantiate project immediates, not substantiate project immediates and now you will explore por<br>resourcing and financing options for confining delayers after the grant completes.                                                                                                    | encal      |
| Business/Organisation ×<br>Details | Please give details of your Enit Strategy following the project end date. How will elements of the project be effectively closed down and where applicable how will ongoing actions and management activities be sustained beyond the funding period.                                                                                                    |            |
| The Project     x                  |                                                                                                    |            |
| The Collaboration     x            | Enter details*                                                                                                    |            |
| B Strategic Fit H                  |                                                                                                    |            |
| Project Delivery      ×            |                                                                                                    |            |
| > Value For Money ×                |                                                                                                    |            |
| Financials and Compliance x        |                                                                                                    |            |
| Complementary Funding ×            |                                                                                                    |            |
| 🗈 Long Term Sustainability 🥪       |                                                                                                    |            |
| Risk and Risk ×<br>Management ×    |                                                                                                    |            |
| Indicators and Outcomes x          |                                                                                                    | ~          |
| Cross Cutting Themes N             |                                                                                                    | 0 / 4000   |
| Supporting Documents ×             | States who you dealed a Gaussian second the function timescales. This was included assessment convert form:                                                                                                    |            |
| <ul> <li>Summary</li> </ul>        | Finglet Caliboratory     Finglet Caliboratory     Finglet Calibora |            |
|                                    | Enter details*                                                                                                    |            |
|                                    |                                                                                                    | •          |

The text boxes are expandable and allow up a set number of valid characters. This is not the number of words allowed, but the number of characters.

The questions in this section are mandatory and you will not be able to submit your form without completing them.

When you have finished filling in your answers, select the Next button.

| < Previous | 🖺 Save | Next > |
|------------|--------|--------|

### **Risk and Risk Management**

The Risk and Risk Management page is where you will use a table to set out a summary of at least the top five risks that might affect the delivery of the project and the achievement of outputs and objectives of the project that includes:

- What the risk is and what the likelihood is of it happening during the time that the project is being delivered?
- What the consequences to the project would be if it did happen?
- What steps might be taken to try and avoid it happening and what might be done to reduce the effect on the project if it did happen?

The question in this section is mandatory and you will not be able to submit your form without adding at least 5 risks.

| INRS - Project Delivery Plan       | Risk and Risk Management                                                                                                    | Previous |
|------------------------------------|----------------------------------------------------------------------------------------------------|----------|
| 4 telp 0                           | Questions monited with " are mandatory                                                                                                    |          |
| Introduction  Privacy Notice       | Recognising that there will be some risks to a project, no matter how unlikely, it is important to identify potential risks to assist you to manage the project. |          |
| Business/Organisation ×<br>Details | Roks                                                                                                    |          |
| The Project ×                      | Give details of at least 5 key risks that might affect the delivery of the Project and how these will be addressed.                                              |          |
| The Collaboration ×                | Click Add Riok' to add risk details.                                                                                                    |          |
| Strategic Fit ×                    | and the second second second second second second second second second second second second second second second                                                 | Risk     |
| Project Delivery ×                 |                                                                                                    |          |
| > Value For Money K                | No Entries                                                                                                    |          |
| Financials and Compliance x        |                                                                                                    |          |
| Complementary Funding x            |                                                                                                    |          |
| Long Term Sustainability x         |                                                                                                    |          |
| Risk and Risk<br>Management        |                                                                                                    |          |
| Indicators and Outcomes ×          |                                                                                                    |          |
| Cross Cutting Themes x             |                                                                                                    |          |
| Supporting Documents ×             |                                                                                                    |          |
| > Summary                          |                                                                                                    |          |

Click Add Risk to start inputting your first risk.

Once you click this it will bring up the entry screen as shown in the screenshot below:

| Risk and Risk M | lanagement - Risks                                                                  |                 | Cancel × | Save and Add Another |
|-----------------|-------------------------------------------------------------------------------------|-----------------|----------|----------------------|
|                 | Questions marked with * are mandatory:                                              |                 |          |                      |
|                 | What is the risk?*                                                                  |                 |          |                      |
|                 | During the delivery of this Project what is the likelihood of this risk happening?* | Please Select 🗸 | r        |                      |
|                 | What would the consequences be if it did happen?*                                   |                 |          |                      |
|                 |                                                                                     |                 |          |                      |
|                 |                                                                                     |                 |          |                      |
|                 |                                                                                     |                 |          |                      |
|                 |                                                                                     |                 |          |                      |
|                 |                                                                                     |                 |          |                      |
|                 |                                                                                     |                 |          |                      |
|                 |                                                                                     |                 |          | -                    |
|                 |                                                                                     |                 |          | 0 / 4000             |
|                 | What mitigation actions will you take to reduce the risk?*                          |                 |          |                      |
|                 |                                                                                     |                 |          |                      |
|                 |                                                                                     |                 |          |                      |
|                 |                                                                                     |                 |          |                      |
|                 |                                                                                     |                 |          |                      |
|                 |                                                                                     |                 |          |                      |
|                 |                                                                                     |                 |          |                      |
|                 |                                                                                     |                 |          | ~                    |
|                 |                                                                                     |                 |          | 0 / 4000             |

Once you have entered all your information, select **Save and Add Another** button to add another activity or **Save and Return** button if you are finished.

You will need to complete this for at least 5 different risks. If you do not provide at least 5 then an error message will show, and this section will not show as completed as shown in the screenshot below:

| Risk and Risk Ma | ik and Risk Management                                                                                              |                                       |                                                                    |                                      |               |
|------------------|----------------------------------------------------------------------------------------------------|---------------------------------------|--------------------------------------------------------------------|--------------------------------------|---------------|
|                  | Questions marked with * are                                                                                         | e mandatory:                          |                                                                    |                                      |               |
|                  | Recognising that the                                                                                                | re will be some risks to a project, n | o matter how unlikely, it is important to identify potential risks | to assist you to manage the project. |               |
|                  |                                                                                                    |                                       |                                                                    |                                      |               |
|                  | Riss                                                                                                    |                                       |                                                                    |                                      |               |
|                  | Give details of at least 5 key risks that might affect the delivery of the Project and how these will be addressed. |                                       |                                                                    |                                      |               |
|                  | Click 'Add Risk' to ad                                                                                              | d risk details.                       |                                                                    |                                      |               |
|                  | Flease make at les                                                                                                  | ast 5 entries.                        |                                                                    |                                      | Add Date      |
|                  | Risk                                                                                                    | Likelihood                            | Consequences                                                       | Mitigation                           | Add Risk      |
|                  |                                                                                                    |                                       |                                                                    |                                      | Modify Delete |
|                  | Some data has not bee                                                                                               | n entered or is invalid. Please Modi  | ify or Delete this before continuing.                              |                                      |               |

When you have finished filling in your answers, select the **Next** button.

| Previous | 🖺 Save | Next 🕨 |
|----------|--------|--------|

### **Indicators and Outcomes**

All supported projects are required to report progress to Welsh Government against a number of agreed Performance Indicators.

You will need to select at least five Interim Activity Indicators from the drop down list.

| INRS - Project Delivery Plan                                                                                                 | Indicators and Outcomes                                                                                                    | Previous |
|----------------------------------------------------------------------------------------------------|----------------------------------------------------------------------------------------------------|----------|
| Hetroduction     Hoky Wate     Hoky Notice     Subinesu/Organisation     Details     The Project     The Collaboration     w | All supported projects are required to report progress to the Webh Government against a number of agreed Performance Indicators (Ph). These should take into account what measurable contribution this project will make to any or all of the following.<br>• Sustainable Land Management (EUA) duties as spolated in the Apriculture Act (Wales) 2023<br>• Webh Government specific objections or tragets<br>• Local Development Strategies or tragets<br>• Any often strategic objections<br>Explain how the targets will be mont.<br>Explain how the targets will be mont.<br>Explain how the targets will be montioned, including any anargements for independent external evaluation where necessary. |          |
| Strategic Fit ×                                                                                                    | Select at least 5 interim Activity indicators from the drop down list and provide the target as well as a brief explanation of how this will be met and how progress will be monitored.                                                                                                    |          |
| Project Delivery × Value For Money ×                                                                                         | Knowledge Transfer & Innovation                                                                                                    |          |
| Financials and Compliance x                                                                                                  | Knowledge exchange and dissemination information                                                                                                    |          |
| Complementary Funding ×                                                                                                    | Schemes for the climate, the environment and animal welfare                                                                                                    |          |
| Long Term Sustainability ×                                                                                                   | Risk Management                                                                                                    |          |
| Risk and Risk                                                                                                    | Environmental climate-related and other management commitments                                                                                                    |          |
| Indicators and Outcomes                                                                                                    | Co-operation                                                                                                    |          |
| Cross Cutting Themes                                                                                                    | Types of interventions in the apiculture sector                                                                                                    |          |
| Supporting Documents                                                                                                    | Types of intervention in Animal Health & Welfare sector                                                                                                    |          |
| > Summary                                                                                                    |                                                                                                    |          |

Once you select a specific Interim Activity Indicator, a table of relevant indicators will display. Please click 'Modify' to enter a target value for each of these indicators that applies to the project. If the indicator does not apply enter zero.

Where an Interim Activity Indicator only has one associated indicator, a zero target cannot be entered.

You will also be provided with further questions to answer. These are mandatory even if you select a zero target, in this instance you must explain why the indicator is not relevant in the 'Enter Details' box and n/a for the other boxes.

| Knowledge Transfer & Innovation                                                               | 8                                                               |              |
|-----------------------------------------------------------------------------------------------|-----------------------------------------------------------------|--------------|
| Level Indicator Table                                                                         |                                                                 |              |
| Click 'Modify' to enter a value against an Indicator. Please enter a value for each Indicator | or thats applies to your project. If not applicable enter zero. |              |
| Indicator                                                                                     |                                                                 | Target Value |
| Number of groups created relating to environmental or climate-related performance             |                                                                 | Modify       |
| Number of networks established                                                                |                                                                 | Modify       |
| Number of training days given                                                                 |                                                                 | Modify       |
| Number of participants in training                                                            |                                                                 | Modify       |
| Number of jobs created                                                                        |                                                                 | Modify       |
| Number of supported training, advice and awareness actions or units                           |                                                                 | Modify       |

The text boxes are expandable and allow up a set number of characters. This is not the number of words allowed, but the number of characters.

The questions in this section are mandatory and you will not be able to submit your form without completing them.

When you have finished filling in all your answers, select the **Next** button.

| Previous | 🖺 Save | Next |
|----------|--------|------|

## **Cross Cutting Themes**

The Cross Cutting Themes page is where you will provide evidence on how the proposed Project contributes to cross cutting themes. In this section you need to explain how the proposed project will contribute to the at least three of the following cross cutting themes:

- Equality of Opportunity and Gender Mainstreaming
- Sustainable Development
- Tackling Poverty and Social Exclusion
- Promotion of the Welsh Language
- Children's Rights

| INRS - Project Delivery Plan                          | Cross Cutting Themes Construction                                                                                                    | us |
|-------------------------------------------------------|----------------------------------------------------------------------------------------------------|----|
| Help      Help      Help                              | As an integrated project, there are expected to be actions that support the cross cutting themes required from all Webh Government funding mechanisms. It is essential that any project would be able to identify actions that definer outcomes supporting at least 3 of these cross cutting themes. |    |
| Privacy Notice     Business/Organisation     Details  | Explain how the proposed project will contribute to at least three of the following areas:                                                                                                    |    |
| The Project  The Collaboration  X                     | Equility of Opportunity and Gender Mainstreaming  Sustainable Development                                                                                                    |    |
| Strategic Fit  Project Delivery  x                    | Tackling Poventy and Social Exclusion                                                                                                    |    |
| Value For Money     K     Financials and Compliance x | Children's Rights                                                                                                    |    |
| Complementary Funding × Long Term Sustainability ×    |                                                                                                    |    |
| Risk and Risk<br>Management                           |                                                                                                    |    |
| Indicators and Outcomes Cross Cutting Themes          |                                                                                                    |    |
| Supporting Documents Summary                          |                                                                                                    | ŀ  |

The text boxes are expandable and allow up a set number of characters. This is not the number of words allowed, but the number of characters.

The questions in this section are mandatory and you will not be able to submit your form without completing them.

When you have finished filling in all your answers, select the Next button.

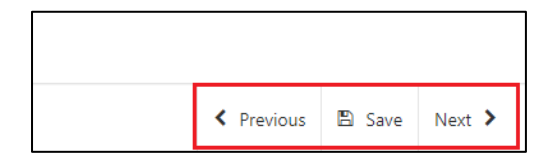

## **Supporting Documents**

This page details a list of all documentation that you are required to submit with your application, along with a list of some of the other documents you may need to submit to support your application depending on your project.

| INRS - Project Delivery I          | Plan Support     | ing Documents                                                                                                    |                                                                                                    | < Pre           |
|------------------------------------|------------------|----------------------------------------------------------------------------------------------------|----------------------------------------------------------------------------------------------------|-----------------|
|                                    | Help O           |                                                                                                    |                                                                                                    |                 |
| Introduction                       |                  | The following supporting documentation will need to be submitted with                                                                                                    | your Project Delivery Plan:                                                                                                    |                 |
| Privacy Notice                     |                  | Maps                                                                                                    |                                                                                                    |                 |
| Business/Organisation<br>Details   |                  | Provide a map to identify the location of the project and the key activities.                                                                                                    |                                                                                                    |                 |
| The Project                        |                  | Financial Documentation                                                                                                    |                                                                                                    |                 |
| The Collaboration<br>Strategic Fit | *                | <ul> <li>3 years of certified accounts for the lead applicant organisation. (If the<br/>3 years financial projections for the project lead applicant. (Include all<br/>grant request is less than 100%).</li> </ul> | i lead organisation has recently been established, state this and submit any management accounts available):<br>project expenditure, grant instaiment forecasts plus any other grants being received. Evidence of non grant funding if any included with the proposal to enable project cost defrayn | nent and if the |
| Barriers Barriers                  |                  | <ul> <li>If your project includes your own funds and/or any match funding, you</li> </ul>                                                                                                    | u must describe what this is and attach details including value, terms and source(s) of match funding.                                                                                                    |                 |
| Project Derivery                   |                  | Organisation Structure                                                                                                    |                                                                                                    |                 |
| Value For Money                    |                  |                                                                                                    |                                                                                                    |                 |
| Financials and Complia             | ance a           | if the group has no formal structure and is being supported by a lead organ                                                                                                    | visation an internal agreement must be signed by all parties and submitted with the INRS project delivery plan.                                                                                                    |                 |
| Complementary Fundir               | ing =            | This should:<br>• specify the expression of agreement to proceed,<br>• set out intentions of will and obligations, and                                                                                              |                                                                                                    |                 |
|                                    |                  | <ul> <li>define the role and responsibilities placed on each person, persons or</li> </ul>                                                                                                    | organisation within the group.                                                                                                    |                 |
| Management                         | *                | Management Control                                                                                                    |                                                                                                    |                 |
| indicators and Outcom              | 145 ( <b>H</b> ) | If you do not have full control of the land, you must provide written consent                                                                                                    | t of all other parties who have management control of the land.                                                                                                    |                 |
| Cross Cutting Themes               |                  | Designated / Protected Sites                                                                                                    |                                                                                                    |                 |
| Supporting Documents               | s 🔛              | If your project or any proposed activity on your application is on, or has the                                                                                                    | potential to impact, a protected site such as a SSSI, you must ensure that you have the relevant consents, permissions or support and submit these with your application.                                                                                                    |                 |
| Summary                            |                  | Common Land                                                                                                    |                                                                                                    |                 |
|                                    |                  | For common land applications, activity on common land must be supported                                                                                                    | by the written consent of the landowner for any actions which differ from the registered rights over the area of common land in question.                                                                                                    |                 |
|                                    |                  | I am submitting supporting documents online by the deadline.                                                                                                    |                                                                                                    |                 |
|                                    |                  | Lam submitting supporting documents by mail by the deadline.                                                                                                    |                                                                                                    |                 |

Please note that if further information is required this may delay the appraisal of the application so we recommend you follow the guidance carefully in order to provide the information requested. However, if anything is unclear or we require more information we will contact you.

You must select at least one method of supporting document submission in order to proceed to the next page.

| I am submitting supporting documents online by the deadline.  |  |
|---------------------------------------------------------------|--|
| I am submitting supporting documents by mail by the deadline. |  |

When you have finished selecting your answer, select the Next button.

| Previous | 🖺 Save | Next |
|----------|--------|------|

## Summary

### **Errors, Information and Summary**

The next section will show any Errors on your application, and a Summary of your application.

The following screenshot shows the message that will display if there are errors and these will be identified for you to rectify:

| INRS - Project Delivery Plan    |       | Errors, Information and Summary                                              | rrors, Information and Summary |                                                             |  |
|---------------------------------|-------|------------------------------------------------------------------------------|--------------------------------|-------------------------------------------------------------|--|
| Help      Business/Organisation |       | Important - Please review this summary. Please                               | e scroll dow                   | n if applicable.                                            |  |
| Details The Project             | ~     | There are errors present on your form. Please review and correct any errors. |                                |                                                             |  |
| The Collaboration               | ~     | Introduction                                                                 |                                |                                                             |  |
| Strategic Fit                   | ~     | Integrated Natural Resources                                                 |                                |                                                             |  |
| Project Delivery                | ~     |                                                                              |                                |                                                             |  |
| Value For Money                 | ×     |                                                                              |                                |                                                             |  |
| Financials and Compliance ×     |       | Privacy Notice                                                               |                                |                                                             |  |
| Complementary Funding           | ×     | Privacy notice: Welsh Government grants                                      |                                |                                                             |  |
| Long Term Sustainability        | *     |                                                                              |                                |                                                             |  |
| Risk and Risk<br>Management     | *     | Business/Organisation Details                                                |                                |                                                             |  |
| Indicators and Outcomes         | 5 🖌   | What type of Business/Organisation is this                                   |                                | Sole Trader                                                 |  |
| Cross Cutting Themes            | ~     | application for?                                                             |                                | Partnership                                                 |  |
| Supporting Documents            | ~     |                                                                              | 1                              | Public sector organisation                                  |  |
| • Summary                       |       |                                                                              |                                | Co-operative, Industrial and Provident<br>Society or Mutual |  |
| Print Cvr                       | mraeq |                                                                              |                                | Charity                                                     |  |

The following screen shows the message that will display if there are no errors:

| INRS - Project Delivery Plan     | Erro | rs, Information and Summary                                 |             |                                             | < Previous    | 🖺 Save | Ne |
|----------------------------------|------|-------------------------------------------------------------|-------------|---------------------------------------------|---------------|--------|----|
| å Help                           | 0    | Inconstant Discoursion this area of                         |             | . If an all solds                           |               |        | ľ  |
| Introduction                     |      | Important - Please review this summary. Please              | scroll dowl | п іт арріїсаріе.                            |               |        |    |
| Privacy Notice                   |      | No Errors or Information Messages identified.               |             |                                             |               |        |    |
| Business/Organisation<br>Details | ~    | Introduction                                                |             |                                             |               |        |    |
| The Project                      | ~    | Integrated Natural Resources                                |             |                                             |               |        |    |
| The Collaboration                | ~    |                                                             |             |                                             |               |        |    |
| Strategic Fit                    | ~    |                                                             |             |                                             |               |        |    |
| Project Delivery                 | ~    | Privacy Notice                                              |             |                                             |               |        |    |
| > Value For Money                | ~    | Privacy notice: Welsh Government grants                     |             |                                             |               |        |    |
| Financials and<br>Compliance     |      |                                                             |             |                                             |               |        |    |
| Complementary Funding            | ~    | Business/Organisation Details                               |             |                                             |               |        |    |
| Long Term Sustainability         | ~    | What type of Business/Organisation is this application for? |             | Sole Trader                                 |               |        |    |
| Risk and Risk                    |      |                                                             |             | Partnership                                 |               |        |    |
| Management                       | ~    |                                                             | ~           | Public sector organisa                      | ation         |        |    |
| Indicators and Outcomes          | ~    |                                                             |             | Co-operative, Industri<br>Society or Mutual | al and Provid | ent    |    |
| Print Cymra                      | leg  |                                                             |             | Charity                                     |               |        |    |

The text you have written in any of the large text boxes will not display here but it will be shown in the PDF summary that will be sent to you via RPW Online once you have successfully submitted your application.

Once you have checked the summary and corrected any errors click on the **Next** Button.

| Previous | 🖺 Save | Next |
|----------|--------|------|

## **Declaration and Undertakings**

You must read the Declaration and Undertakings section shown in the following screenshot and once you have done so, tick the box at the bottom to confirm you agree to these as shown in the screenshot below:

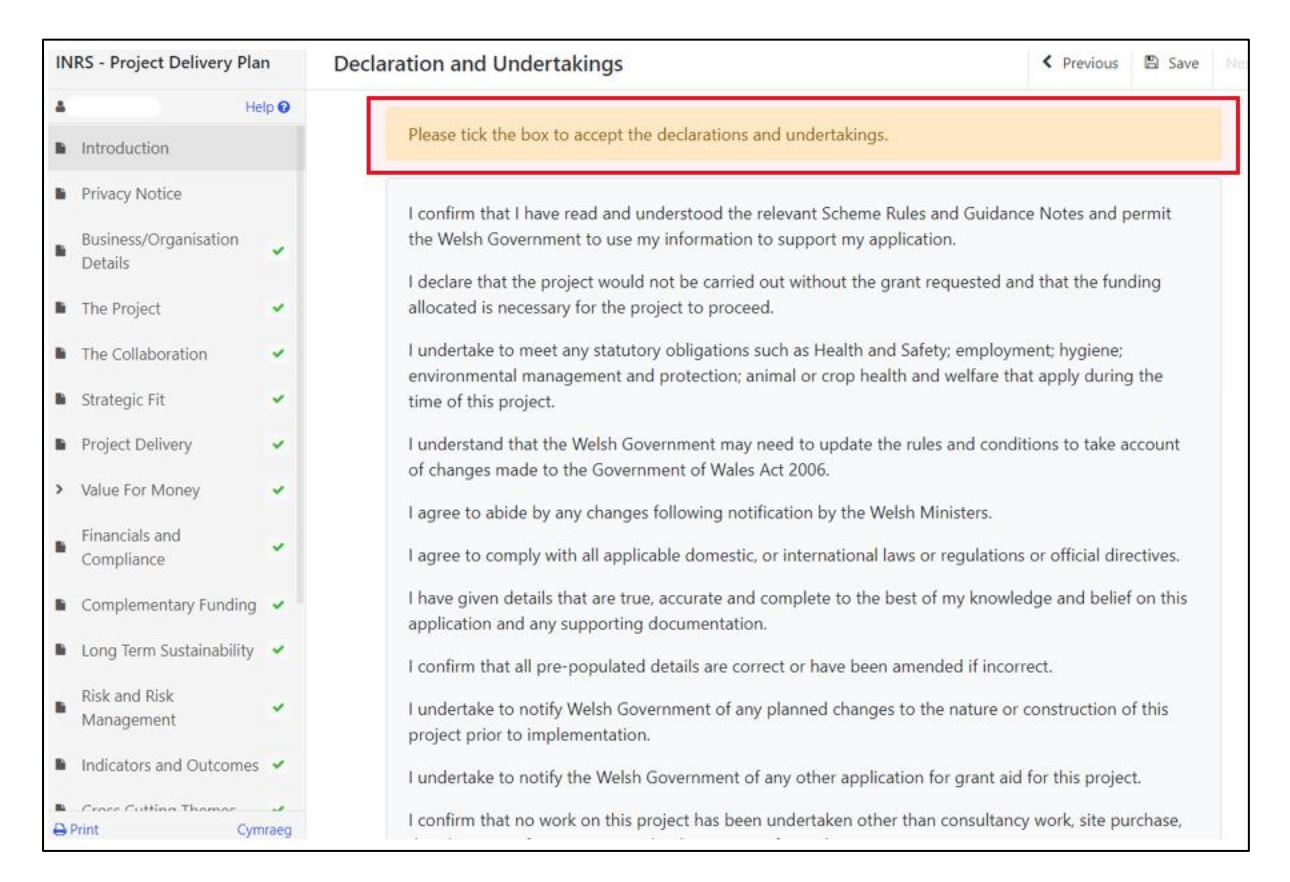

Once you have read the Declarations and Undertakings **tick** the box to confirm that you have read and agree to them.

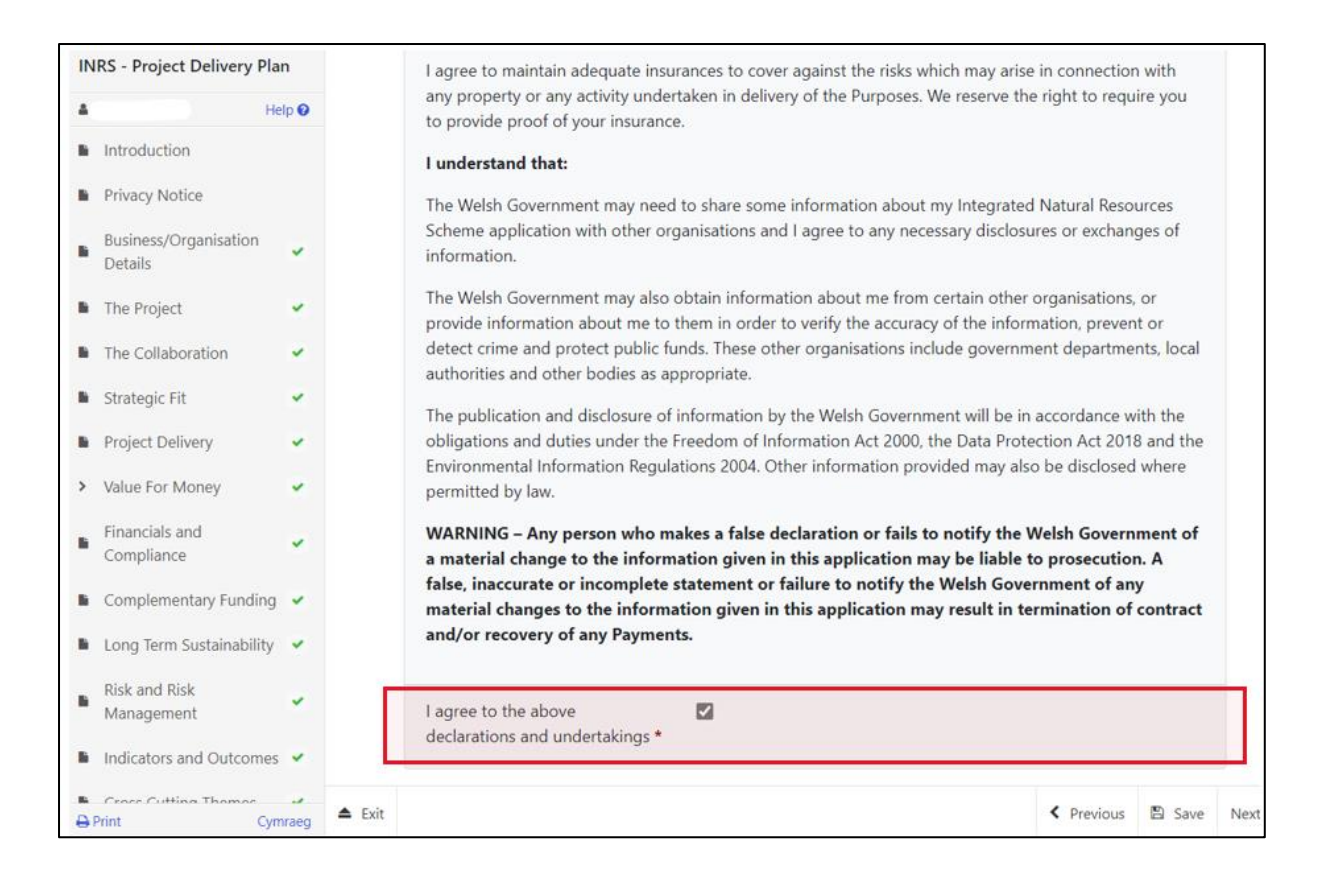

Click on the Next Button to continue to the Submission page.

| < Previous | 🖺 Save | Next |
|------------|--------|------|

### **Submission Page – Submit**

To submit your INRS – Project Delivery Plan Grant Application Form click on the **Submit** Button.

| INRS - Project Delivery Plan                                                                                                    | Submit                                                                                                    |
|----------------------------------------------------------------------------------------------------|----------------------------------------------------------------------------------------------------|
| Help      Project Delivery                                                                                                    | You must submit appropriate documentation to support this application. You can do this by clicking the 'Submit Documentation' button on the next screen after you have clicked 'Submit' below. |
| <ul> <li>Value For Money</li> <li>Financials and<br/>Compliance</li> <li>Complementary Funding</li> <li>Long Term Sustainability</li> </ul>   | Click the button below to submit your INRS - Project Delivery Plan.                                                                                                    |
| <ul> <li>Risk and Risk<br/>Management</li> <li>Indicators and Outcomes</li> <li>Cross Cutting Themes</li> <li>Supporting Documents</li> </ul> | Messages page within one working day.                                                                                                    |
| <ul> <li>Summary</li> <li>Errors, Information and<br/>Summary</li> <li>Declaration and<br/>Undertakings</li> <li>Submit</li> </ul>            |                                                                                                    |
| Print Cymraeg                                                                                                    | ▲ Exit Save Net                                                                                                    |

Once submitted, you will see a Submission Confirmation page which you can print for your own records, by selecting the **Print this Screen** button.

| INRS - Project Delivery Plan | Submission Confirmation                                                                                                    |
|------------------------------|----------------------------------------------------------------------------------------------------|
| 🛔 Help 🕑                     | INRS - Project Delivery Plan : Reference Number:                                                                                                    |
| Submission Confirmation      | Your INRS - Project Delivery Plan was submitted for CRN:<br>A message confirming receipt of your INRS - Project Delivery Plan and a copy of what<br>has been submitted should be available in your online Messages page within one working day. Please check<br>the contents of your INRS - Project Delivery Plan and notify us of any changes required. Changes may be<br>notified in writing or through the RPW Online Messages system. Click the 'Print this Screen' Button to print a<br>copy of this receipt.<br>Print this Screen<br>If you are required to attach files to your submission click 'Submit Documentation' otherwise click 'Exit'.<br>Submit Documentation |

You can now select the **Submit Documentation** button to go directly to your Messages page in RPW Online, or you can select the **Exit** button.

Please Note: Once the application is submitted, you cannot amend the items you have selected.

## **Following Successful Submission**

A summary of your completed INRS – Project Delivery Plan Grant Application Form will be added to the 'Messages' page on your RPW Online account under the title "Documents received by RPW". Ensure you check the information submitted thoroughly. If any of the information shown is incorrect, please reply to the Message detailing your concerns. You should do this as soon as you discover any incorrect information.

If you are encountering problems or are unable to access our website, please contact the RPW Online Helpdesk on 0300 062 5004.

### What happens next?

Once you have submitted your application, it will be fully appraised for consideration of offer of contract. The assessment will consider where appropriate any supporting documentation submitted.

You will be informed of the outcome of your application, via your RPW Online account. If successful, you will be offered a contract which you will need to accept or decline via your RPW online account by the date specified in your offer letter.

Applications which are not successful will be informed via your RPW online account.

Please ensure that you follow the guidance as failure to do so may delay appraisal.

### Contacts

#### **RPW Online**

Access the RPW Online service via the Government Gateway at www.gateway.gov.uk, or once you have enrolled for the RPW Online service, access it via <u>www.wales.gov.uk/rpwonline</u>. If you are not yet registered with RPW Online, please refer to the Welsh Government website for the how to register guidance or call the Customer Contact Centre on 0300 062 5004.

Enquiries – Customer Contact Centre

For all enquiries, please contact the **<u>RPW Customer Contact Centre</u>** Enquiries can be submitted via RPW Online at any time.

# Access to Welsh Government offices for people with disabilities or special needs

If you have any special needs which you feel are not met by our facilities contact the Customer Contact Centre on 0300 062 5004. Welsh Government officials will then endeavour to make arrangements to accommodate your requirements.

#### Welsh Government Website

For all of the latest Agricultural and Rural Affairs information, visit the Welsh Government website. By visiting the website, you can also sign up to receive the Gwlad e-news letter.